# UG10140 EVSE-SIG-BRD2X Board User Guide Rev. 1.0 — 1 August 2024

User guide

#### **Document information**

| Information | Content                                                                                                    |
|-------------|----------------------------------------------------------------------------------------------------|
| Keywords    | UG10140, EVSE-SIG-BRD2X, LPC5536/LPC55S36, electric vehicle (EV), electric vehicle supply equipment (EVSE), EV simulation software, Control Pilot (CP), Proximity Pilot (PP)                                                                                                    |
| Abstract    | This document is a quick and easy guide to get the EVSE-SIG-BRD2X board up and running while being integrated with an NXP host platform evaluation board. The EVSE-SIG-BRD2X is an add-on development board that supports electric vehicle supply equipment (EVSE) or electric vehicle (EV) platform development. |

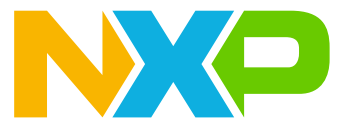

## **1** Board overview

ISO 15118 is a globally dominant electric vehicle charging standard that can support multiple electric vehicles (EV) including motor bikes, cars, buses, trucks, boats, and others. The standard is user-friendly and supports plug and charge technology. When the EV is connected to the charger, the EV automatically identifies itself to recharge its battery. The standard supports strong data security both in transport and application layers using TLS1.2, XML-based signatures, and X.509 certificates. The EV also acts as a battery bank and supply power to the home during the down time of the local energy grid supply. It is done in a mode referred to as bidirectional power transfer (BPT).

ISO 15118 also gives provision for secure and automated billing via an e-mobility operator. The standard helps in load management in the EV for battery-optimized charging. Depending on the dynamic grid supply condition, renegotiation of the charging schedule is achievable to satisfy several EVs charging simultaneously.

NXP enables the host controller support for EV supply equipment (EVSE) from a range of microcontrollers and microprocessors, such as:

- i.MX RT106x crossover MCU
- i.MX 8M Nano applications processor
- i.MX 93 applications processor

Advanced security is provided using add-on modules with secure element (NXP SE050) and near-field communication (NFC) capability for user/EV identification using NFC front-end solutions from NXP.

The EVSE-SIG-BRD2X is an add-on development board that supports EVSE or EV platform development. The main host of the system is on a separate processor development board. For example, NXP i.MX RT106x EVK, i.MX 8M Nano EVK, or S32G-VNP-RDB3. The ISO 15118 stack and communication software run on the host processor. The power-line communication path is via the HomePlug Green PHY (HPGP) transceiver (Lumissil IS32CG5317) included on the EVSE-SIG-BRD2X. The EVSE development platform includes the host controller, EVSE-SIG-BRD2X, security and NFC modules, and NXP Kinetis KM3x family of metering microcontroller solutions. These modules form the basis of a full electric vehicle charging station for quick system design and prototyping.

This document is a quick and easy guide to get the EVSE-SIG-BRD2X up and running and integrate with an NXP host platform evaluation board. For EVSE simulation, the host platform board can be a i.MX RT106x EVK board hosting the i.MX RT Crossover MCU, i.MX 8M Nano applications processor, and i.MX 93 applications processor. For EV simulation, the host platform S32G-VNP-RDB2/3 or S32K312EVB-Q172 or a similar platform supporting Arduino Uno interface can be used.

**Note:** To get implementation details of individual sub-blocks of the board, see the EVSE-SIG-BRD2X User Manual (document UM12128).

## 1.1 Block diagram

Figure 1 shows the EVSE-SIG-BRD2X block diagram.

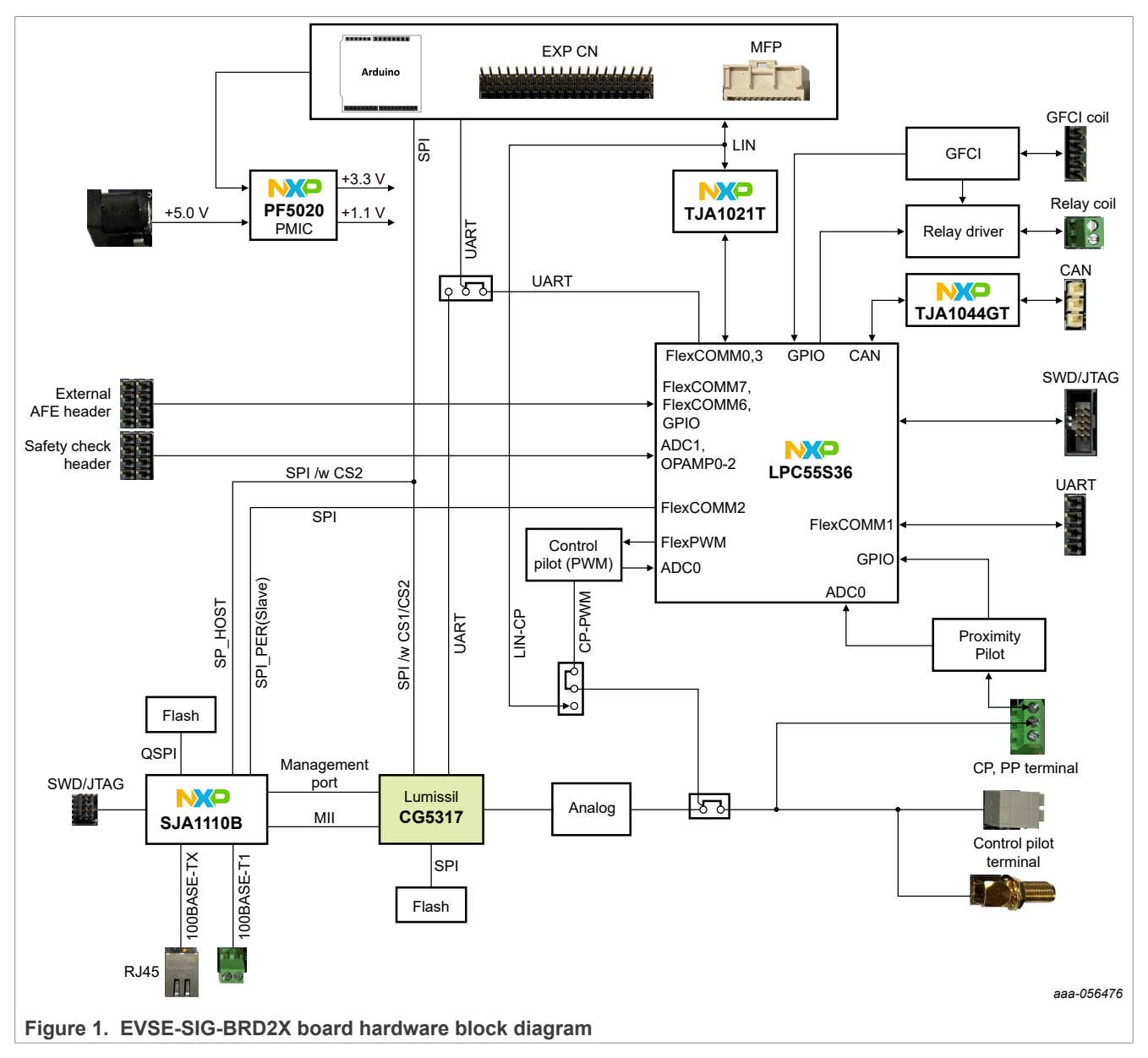

## **1.2 Board features**

Table 1 lists the board features of the EVSE-SIG-BRD2X board.

| Table 1. | <b>EVSE-SIG-BRD2X</b> | board features |
|----------|-----------------------|----------------|
|          |                       |                |

| Board feature                                                                                                    | Description                                                                                                    |
|----------------------------------------------------------------------------------------------------|----------------------------------------------------------------------------------------------------|
| Embedded microcontroller                                                                                                    | NXP LPC5536/LPC55S36 MCU, which features a 32-bit Arm Cortex-M33 core, 128 KB SRAM, 256 KB flash, FlexSPI with cache, USB FS, Flexcomm interface, CAN FD, 32-bit counters/timers, SCTimer/PWM, 16-bit 2.0 Msamples/s ADC, comparator, 12-bit DAC, op-amp, FlexPWM timer, QEI, temperature sensor, and CRC |
| Embedded HPGP                                                                                                    | Lumissil CG5317                                                                                                    |
| Embedded Ethernet switch MCU                                                                                                    | NXP SJA1110B                                                                                                    |
| <ul> <li>Host connectors</li> <li>Arduino Uno</li> <li>ECP CN/GPIO header</li> <li>Multi-function port (MFP) connector</li> </ul> | <ul> <li>Power: +5 V, +3.3 V</li> <li>One SPI port with two chip selects</li> <li>One UART port</li> <li>GPIOs</li> <li>LIN (MFP only)</li> </ul>                                                                                                    |
| Ethernet host interface                                                                                                    | <ul><li>One100BASE-TX</li><li>One 100BASE in place of 100BAST-T1 interfaces</li></ul>                                                                                                    |
| CAN interface                                                                                                    | One NXP TJA1044GT CAN PHY interface                                                                                                    |
| LIN interface                                                                                                    | One NXP TJA1021T/20/C LIN PHY interface                                                                                                    |
| Debug interface                                                                                                    | <ul> <li>Auxiliary UART interface from LPC5536/LPC55S36</li> <li>SWD debug port of LPC5536/LPC55S36 for development</li> </ul>                                                                                                    |
| Control pilot                                                                                                    | J1772 (IEC 61851) PWM, ISO 15118-2/20 EVSE, and EV support                                                                                                    |
| Proximity pilot                                                                                                    | J1772 support                                                                                                    |
| GFCI                                                                                                    | GFCI detection and relay asynchronous triggering                                                                                                    |
| Relay driver                                                                                                    | Drive up to two DC coil relays at 12 V, 140 mA                                                                                                    |
| External AFE interface                                                                                                    | Allows to connect with an external Analog-Front-End (AFE)                                                                                                    |
| Safety Check header                                                                                                    | Allows to connect with an external high voltage AC and current sensor circuit                                                                                                    |
| Power                                                                                                    | <ul> <li>Primary power supply options:</li> <li>5 V external power through DC power supply jack (J1)</li> <li>Power from the host connector (Arduino/EXP CN/MFP)</li> <li>On board, +5 V to +12 V boost converter</li> <li>On board, +12 V to -12 V charge pump inverter</li> </ul>                       |
| РСВ                                                                                                    | 6.4 inch x 3 inch, 6-layer                                                                                                    |
| Orderable part number                                                                                                    | EVSE-SIG-BRD2X                                                                                                    |

## **1.3 Board pictures**

Figure 2 shows the top-side view of the EVSE-SIG-BRD2X board.

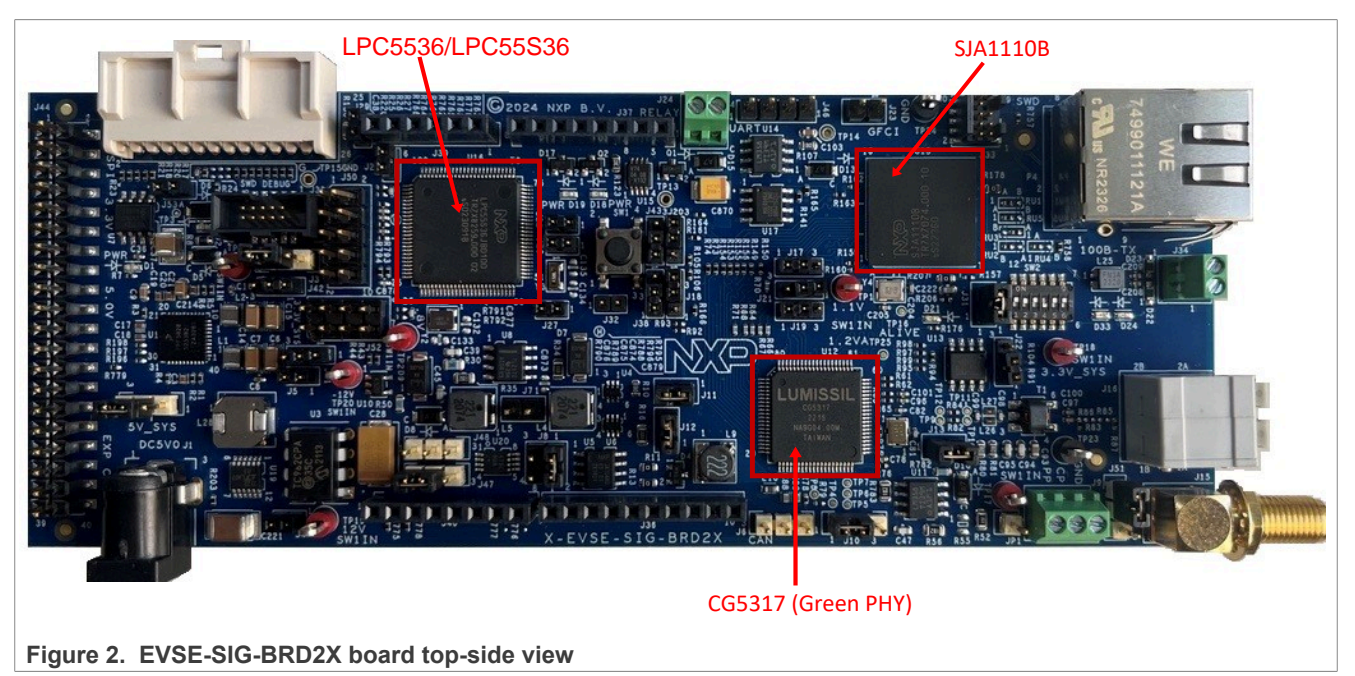

Figure 3 shows the bottom-side view of the EVSE-SIG-BRD2X board.

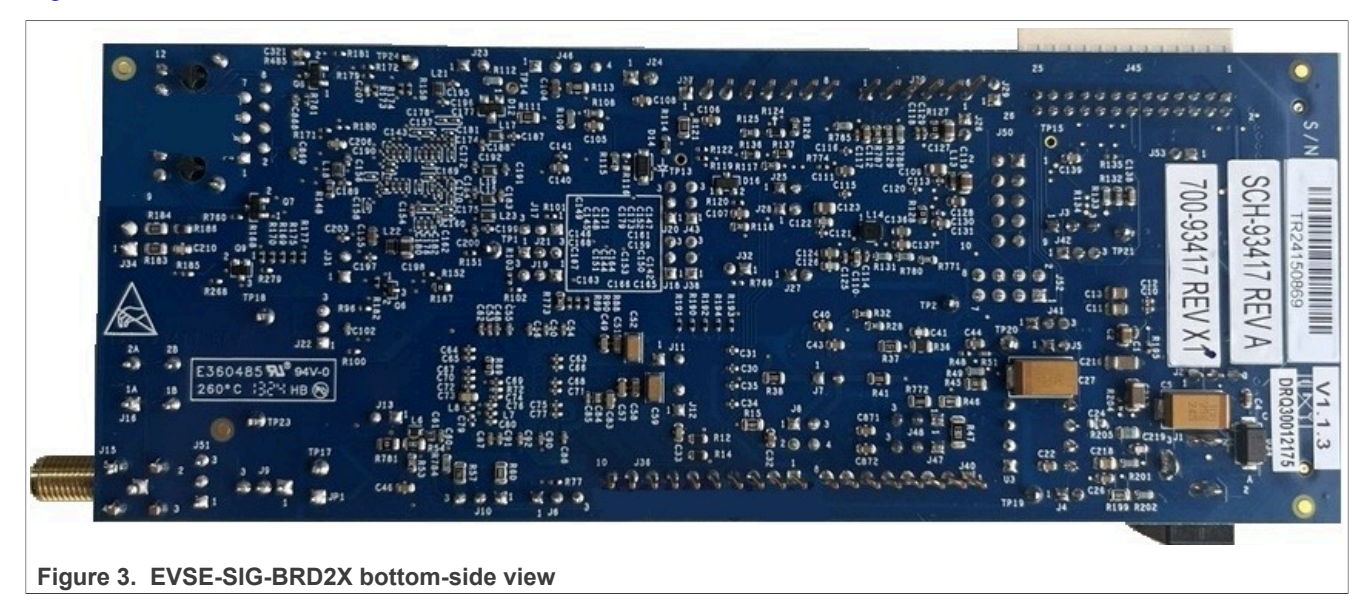

## EVSE-SIG-BRD2X Board User Guide

## **1.4 Connectors**

Figure 4 shows the EVSE-SIG-BRD2X connectors.

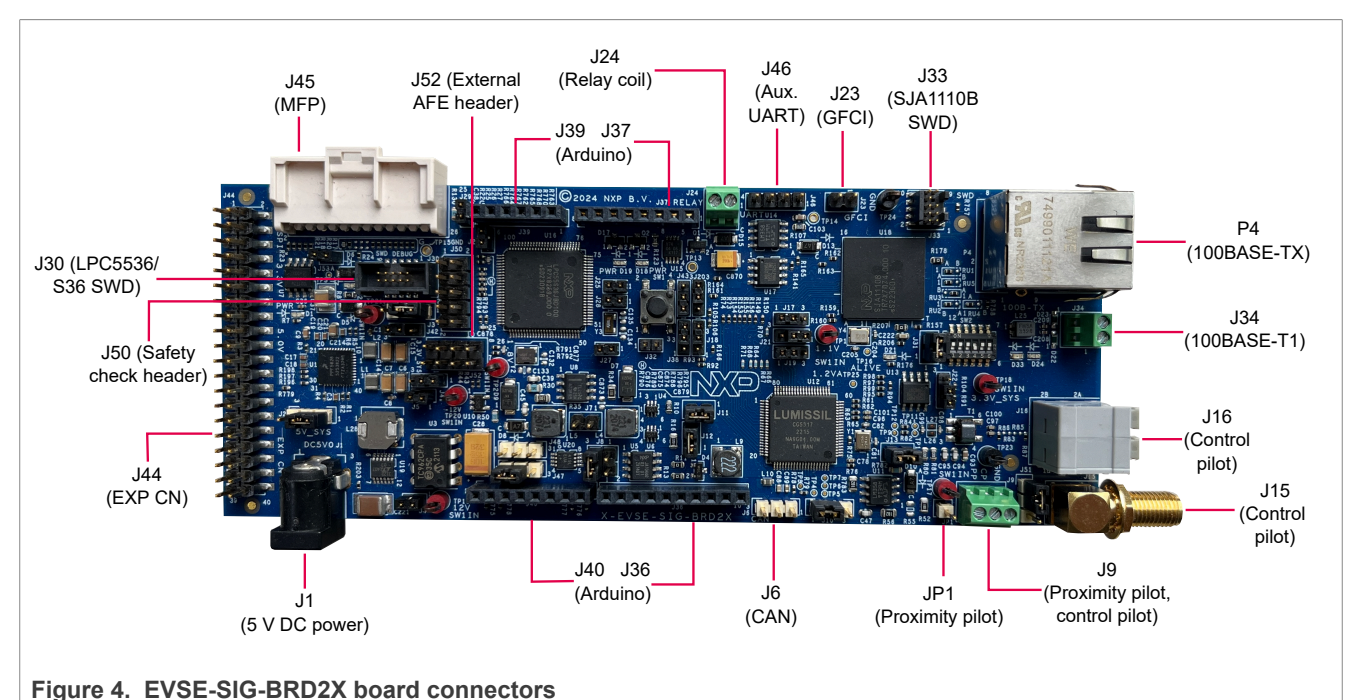

## Table 2 EVSE-SIG-BRD2X board connectors

Table 2 describes the EVSE-SIG-BRD2X connectors.

| Part identifier | Connector type/default             | Description                                                   |
|-----------------|------------------------------------|---------------------------------------------------------------|
| J1              | DC power jack; open                | External +5 V power supply jack                               |
| J6              | 1x3-pin header                     | HS CAN connector                                              |
| <b>J</b> 9      | 3-position wire-to-board connector | Control pilot/proximity pilot connector                       |
| J15             | SMA receptacle                     | Control pilot (test) connector                                |
| J16             | 2x2-position receptacle            | Control pilot connector                                       |
| J23             | 1x2-pin header                     | Secondary GFCI coil connector                                 |
| J24             | 2-position wire-to-board connector | Relay coil connector                                          |
| J30             | 2x5-pin header                     | LPC5536/LPC55S36 SWD debug connector                          |
| J33             | 9-pin (10-position) header         | SJA1110B SWD debug connector                                  |
| J34             | 2-position wire-to-board connector | 100BASE-T1 Ethernet connector                                 |
| J36             | 1x10-position receptacle           | Arduino Uno connector that provides power to the GPIO signals |
| J37             | 1x8-position receptacle            | Arduino Uno connector that provides power to the board        |
| J39             | 1x6-position receptacle            | Arduino Uno connector that provides power to the GPIO signals |
| J40             | 1x8-position receptacle            | Arduino Uno connector that provides power to the GPIO signals |

| Part identifier | Connector type/default   | Description                                                               |
|-----------------|--------------------------|---------------------------------------------------------------------------|
| J44             | 2x20-pin header          | Expansion connector that provides power to the board, GPIO signals        |
| J45             | 2x13-position receptacle | MFP connector that provides power to the board, GPIO signals, LIN signals |
| J46             | 1x4-pin header; open     | Auxiliary UART connector                                                  |
| J50             | 2x5 pin header           | Safety check header                                                       |
| J52             | 2x4 pin header           | External AFE header                                                       |
| JP1             | 1-pin header             | Proximity pilot connector                                                 |
| P4              | RJ45 jack                | 100BASE-TX Ethernet connector                                             |

#### Table 2. EVSE-SIG-BRD2X board connectors...continued

## 1.5 Jumpers

Table 3 shows the EVSE-SIG-BRD2X jumpers.

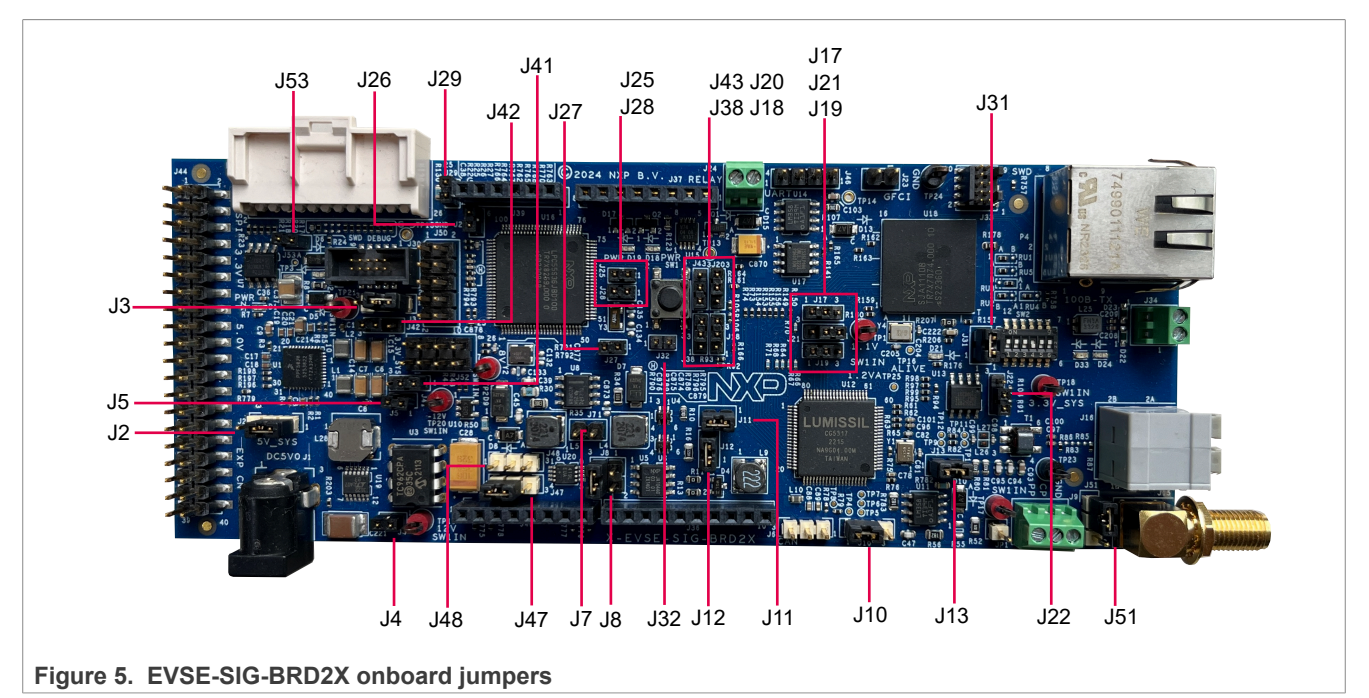

Table 3 describes the EVSE-SIG-BRD2X jumpers.

| Table 3. | EVSE-SIG-BRD2X | board | jumpers |
|----------|----------------|-------|---------|

| Part identifier | Jumper type/default | Description                                                                                                    |
|-----------------|---------------------|----------------------------------------------------------------------------------------------------|
| J2              | 1x3-pin header      | <ul> <li>5V_SYS power source selection jumper:</li> <li>Pins 1-2 shorted: 5V_SYS supply is produced from DC_5V_IN supply.</li> <li>Pins 2-3 shorted (default setting): 5V_SYS supply is produced from 5V_ARD_EXP_CN supply.</li> </ul>                      |
| J3              | 1x3-pin header      | <ul> <li>3.3V_SYS power source selection jumper:</li> <li>Pins 1-2 shorted: 3.3V_SYS supply is produced from VDD_3V3 supply.</li> <li>Pins 2-3 shorted (default setting): 3.3V_SYS supply is produced from 3V3_ARD_EXP_CN supply.</li> </ul>                |
| J4              | 1x2-pin header      | <ul><li>12V0_ISO supply enable jumper:</li><li>Open: 12V0_ISO supply is OFF.</li><li>Shorted (default setting): 12V0_ISO supply is produced from a 12V0 supply.</li></ul>                                                                                   |
| J5              | 1x2-pin header      | <ul> <li>-12V0_ISO supply enable jumper:</li> <li>Open: -12V0_ISO supply is OFF.</li> <li>Shorted (default setting): -12V0_ISO supply is produced from -12V0 supply.</li> </ul>                                                                             |
| J7              | 1x2-pin header      | EVSE/EV PWM loopback enable jumper:<br>• Open (default setting): EVSE/EV PWM loopback is disabled.<br>• Shorted: EVSE/EV PWM loopback is enabled.                                                                                                    |
| J8              | 2x2-pin header      | <ul> <li>Control pilot selection jumper:</li> <li>Pins 1-2 shorted (default setting): EVSE control pilot is selected for PWM generation and detection.</li> <li>Pins 3-4 shorted: EV control pilot is selected for PWM generation and detection.</li> </ul> |

UG10140

| Part identifier | Jumper type/default | Description                                                                                                    |
|-----------------|---------------------|----------------------------------------------------------------------------------------------------|
| J10             | 1x3-pin header      | <ul> <li>Proximity pilot board test points</li> <li>Pins 1-2 shorted (default setting): Proximity pilot is used for EVSE simulation.</li> <li>Pins 2-3 shorted: Proximity pilot is used for EV simulation.</li> </ul>    |
| J11             | 1x2-pin header      | <ul> <li>3V3_CG5317 supply enable jumper:</li> <li>Open: 3V3_CG5317 supply is OFF.</li> <li>Shorted (default setting): 3V3_CG5317 supply is produced from 3.3V_SYS supply.</li> </ul>                                    |
| J12             | 1x2-pin header      | <ul> <li>VCORE supply enable jumper:</li> <li>Open: VCORE supply is OFF.</li> <li>Shorted (default setting): VCORE supply is produced from 3V3_CG5317 supply.</li> </ul>                                                 |
| J13             | 1x2-pin header      | <ul> <li>3.3VA supply enable jumper:</li> <li>Open: 3.3VA supply is OFF.</li> <li>Shorted (default setting): 3.3VA supply is produced from 3.3V_SYS supply.</li> </ul>                                                   |
| J17             | 1x3-pin header      | Boot strap pin headers for CG5317 HPGP <ul> <li>Pins 1-2 connected</li> </ul>                                                                                                    |
| J18             |                     | Boot strap pin headers for CG5317 HPGP <ul> <li>Pins 2-3 connected</li> </ul>                                                                                                    |
| J19             | -                   | Boot strap pin headers for CG5317 HPGP <ul> <li>Pins 1-2 connected</li> </ul>                                                                                                    |
| J20             | -                   | Boot strap pin headers for CG5317 HPGP <ul> <li>Pins 2-3 connected</li> </ul>                                                                                                    |
| J21             | -                   | Boot strap pin headers for CG5317 HPGP <ul> <li>Pins 1-2 connected</li> </ul>                                                                                                    |
| J22             | -                   | Boot strap pin headers for CG5317 HPGP <ul> <li>Pins 1-2 connected</li> </ul>                                                                                                    |
| J25             | 1x2-pin header      | <ul> <li>MCU_VDD supply enable jumper:</li> <li>Open: MCU_VDD supply is OFF.</li> <li>Shorted (default setting): MCU_VDD supply is produced from 3.3V_SYS supply.</li> </ul>                                             |
| J26             | 1x2-pin header      | <ul> <li>MCU_VDDA supply enable jumper:</li> <li>Open: MCU_VDDA supply is OFF.</li> <li>Shorted (default setting): MCU_VDDA supply is produced from 3.3V_SYS supply.</li> </ul>                                          |
| J27             | 1x2-pin header      | <ul> <li>MCU_MAIN supply enable jumper:</li> <li>Open: MCU_MAIN supply is OFF.</li> <li>Shorted (default setting): MCU_MAIN supply is produced from 3.3 V_SYS supply.</li> </ul>                                         |
| J28             | 1x2-pin header      | <ul> <li>MCU_VBAT supply enable jumper:</li> <li>Open: MCU_VBAT supply is OFF.</li> <li>Shorted (default setting): MCU_VBAT supply is produced from 3.3 V_SYS supply.</li> </ul>                                         |
| J29             | 1x2-pin header      | <ul> <li>LPC5536/LPC55S36 MCU boot mode selection jumper:</li> <li>Open: LPC5536/LPC55S36 MCU boots in In-System Programming (ISP) mode.</li> <li>Shorted (default setting): LPC5536 MCU boots in Normal mode</li> </ul> |

#### Table 3. EVSE-SIG-BRD2X board jumpers...continued

UG10140 User guide

| Part identifier | Jumper type/default | Description                                                                                                    |
|-----------------|---------------------|----------------------------------------------------------------------------------------------------|
| J31             | 1x2-pin header      | <ul> <li>VCC_3V3_S supply enable jumper:</li> <li>Open: VCC_3V3_S supply is OFF.</li> <li>Shorted (default setting): VCC_3V3_S supply is produced from 3.3V_SYS supply.</li> </ul>                                                                                                    |
| J32             | 1x2-pin header      | <ul> <li>SJA1110B SPI host connection enable jumper:</li> <li>Open (default setting): The SJA1110B SPI interface cannot connect to a host controller board.</li> <li>Shorted: SJA1110B SPI interface (master) can connect to a host controller board (slave).</li> </ul>                                                                                                    |
| J38             | 1x3-pin header      | <ul> <li>HPGP (CG5317) SPI master selection jumper:</li> <li>Pins 1-2 shorted (default setting): Host controller SPI chip select 1 is connected.</li> <li>Pins 2-3 shorted: Host controller SPI chip select 2 is connected.</li> </ul>                                                                                                    |
| J41             | 1x3-pin header      | Arduino socket connector J40 UART port control jumpers:                                                                                                    |
| J42             |                     | <ul> <li>Pins 1-2-3 open: J40 UART port is connected to the expansion connector J44 UART port.</li> <li>Pins 1-2 shorted (default setting): J40 UART port is connected to the LPC5536 MCU UART port.</li> <li>Pins 2-3 shorted: J40 UART port is connected to the HPGP (CG5317 PHY) UART port.</li> </ul>                                                                                                    |
| J43             | 1x3-pin header      | <ul> <li>Host controller SPI interrupt source selection jumper:</li> <li>Pins 1-2 shorted (default setting): HPGP (CG5317) SPI interface is selected as the interrupt source.</li> <li>Pins 2-3 shorted: SJA1110B switch is selected as the interrupt source.</li> </ul>                                                                                                    |
| J47             | 1x3-pin header      | EV charging ventilation option selection jumper:                                                                                                    |
| J48             |                     | <ul> <li>Pins 1-2 shorted (default setting): 1.3 kΩ resistance (R47) is ON; the vehicle can be charged in an unventilated area.</li> <li>Pins 2-3 shorted: 530 Ω resistance (R46 + R772) is ON; the vehicle can be charged only in a ventilated area.</li> <li>Note: Both J47 and J48 serve the same purpose. J47 is used for MCU-controlled switching whereas J48 is used for manual switching. Only one of them can be used at a time. By default, J47 is used.</li> </ul> |
| J51             | 1x3-pin header      | <ul> <li>EVSE/EV control pilot I/O control jumper:</li> <li>Pins 1-2 shorted: EVSE/EV control pilot is disconnected from J15/J16. EVSE/EV control pilot data transfer happens over LIN.</li> <li>Pins 2-3 shorted (default setting): EVSE/EV control pilot is connected to J15/J16. Allows normal operation</li> </ul>                                                                                                    |
| J53             | 1x2-pin header      | <ul> <li>Pins 1-2 shorted (default setting): LIN Master for EVSE configuration.</li> <li>Pins 1-2 open: LIN Slave for EV configuration</li> </ul>                                                                                                    |

#### Table 3. EVSE-SIG-BRD2X board jumpers...continued

UG10140 User guide

## 1.6 Push button and DIP switch

The EVSE-SIG-BRD2X has one push button SW1 and one dual inline package (DIP) switch SW2, as shown in Figure 6.

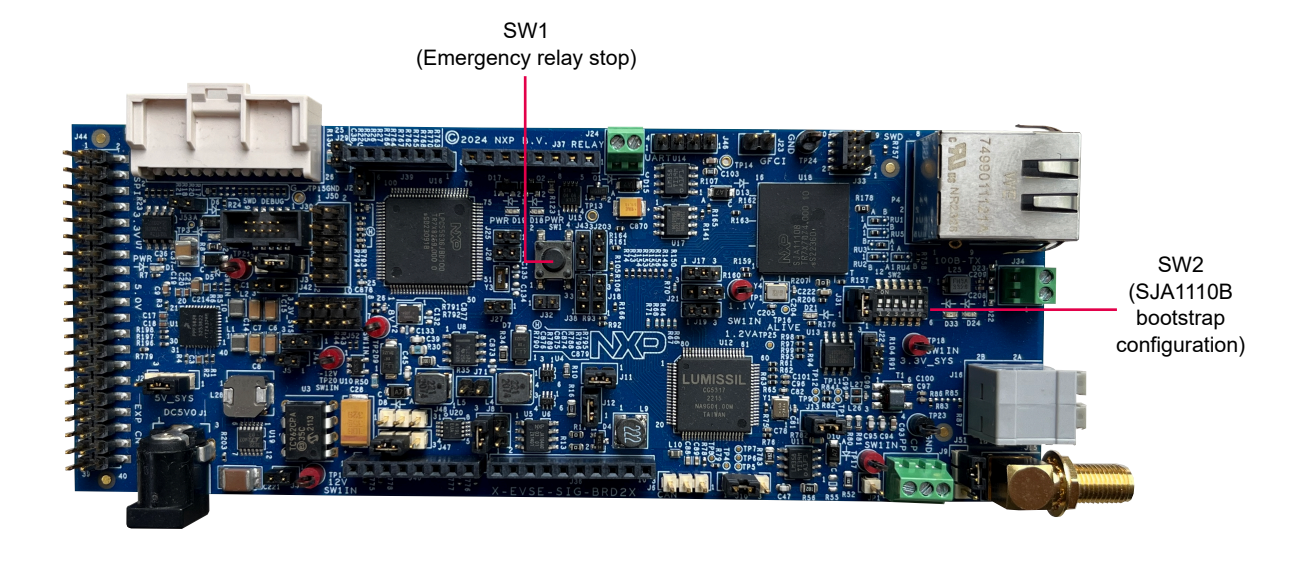

Figure 6. Push button and DIP switch on EVSE-SIG-BRD2X

Table 4 describes the EVSE-SIG-BRD2X push button.

Table 4. EVSE-SIG-BRD2X push button

| Part identifier | Supported function          | Description                                                                                                    |
|-----------------|-----------------------------|----------------------------------------------------------------------------------------------------|
| SW1             | Emergency relay stop button | This push button can be used to turn OFF the relay during<br>an emergency. Usually, the LPC5536 / LPC55S36 MCU is<br>used to turn ON / turn OFF the relay. |

SW2 is a 6-pin DIP switch for manually controlling the power-on bootstrap functions of the SJA1110B Ethernet switch on the EVSE-SIG-BRD2X.

Each pin of the DIP switch has the following two positions:

- OFF position (pin has value 0)
- ON position (pin has value 1)

A DIP switch pin can be moved manually from OFF position to ON position and vice versa.

Table 5 describes the DIP switch SW2.

#### Table 5. EVSE-SIG-BRD2X DIP switch

| Part identifier | Switch name                   | Description                           |
|-----------------|-------------------------------|---------------------------------------|
| SW2             | Boot strap switch for SJA1110 | ON OFF 6<br>OFF 6<br>f-pin DIP switch |

Table 6 describes SW2 settings / SJA1110B bootstrap configuration.

| Pin pair | Description                                                                                                    |
|----------|----------------------------------------------------------------------------------------------------|
| SW2[1]   | 1: Always ON position (default setting)                                                                                                    |
| SW2[2:3] | <ul> <li>BOOT_OPTION[0:1]:</li> <li>00: Serial Download mode. An image is downloaded at Linux boot time.</li> <li>01: Boot from EEPROM (reserved)</li> <li>10: Boot from SPI flash</li> <li>11: Boot from QSPI flash (default setting)</li> </ul> |
| SW2[4]   | PHY_M_S5:<br>• 0: PHY slave port (default setting)<br>• 1: PHY master port                                                                                                    |
| SW2[5]   | <ul> <li>PHY_AUTO_POL_DET:</li> <li>0: If polarity is wrong, link training is blocked</li> <li>1: Fully automated polarity detection and correction for 100BASE-T1 PHY port 5 (default setting)</li> </ul>                                        |
| SW2[6]   | <ul> <li>PHY_AUTO_MODE: Automatic mode select:</li> <li>0: Managed mode</li> <li>1: Automatic mode. The 100BASE-T1 PHY starts link training automatically (default setting).</li> </ul>                                                           |

#### Table 6. SW2 settings / SJA1110B bootstrap configuration

## 1.7 LEDs

The EVSE-SIG-BRD2X has light-emitting diodes (LEDs) to monitor system functions. The information collected from LEDs can be used for debugging purposes.

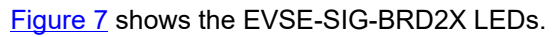

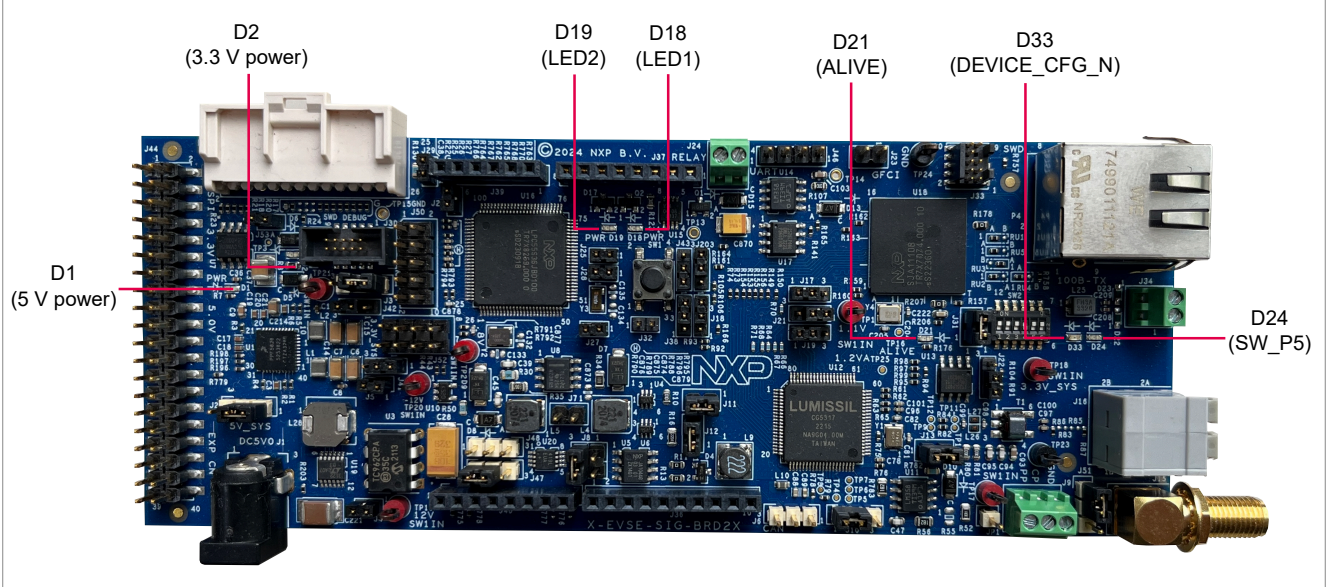

#### Figure 7. EVSE-SIG-BRD2X LEDs

Table 7 describes the EVSE-SIG-BRD2X LEDs.

|--|

| Part identifier | PCB label | LED color | Description (when LED is ON)                                        |
|-----------------|-----------|-----------|---------------------------------------------------------------------|
| D1              | PWR 5.0 V | Green     | 5V_SYS supply is available                                          |
| D2              | PWR 3.3 V | Green     | 3.3V_SYS supply is available                                        |
| D18             | PWR       | Green     | User application LED 1                                              |
| D19             | PWR       | Green     | User application LED 2                                              |
| D21             | ALIVE     | Green     | SJA1110B is up and running                                          |
| D24             |           | Green     | Link activity is in progress for SJA1110B switch 100 BASET1 port 5. |
| D33             |           | Green     | SJA1110B switch subsystem configuration is<br>complete              |

## 2 Featured interfaces

This section contains the following subsections:

- <u>Section 2.1 "Power supply"</u>
- <u>Section 2.2 "Proximity pilot"</u>
- Section 2.3 "Control pilot"
- Section 2.4 "GFCI circuit"
- Section 2.5 "Relay driver circuit"
- <u>Section 2.6 "Host connectors"</u>
- Section 2.7 "CAN PHY"
- <u>Section 2.8 "LIN PHY"</u>
- Section 2.9 "Auxiliary/debug UART port"
- Section 2.10 "LPC5536/LPC55S36 MCU"

## 2.1 Power supplies

The EVSE-SIG-BRD2X board draws power from the host EVK connectors, for example, Arduino, EXP-CN, or MFP connector. To drive external relays (140 mA or above generated at 12 V), the board has a DC power jack for supplying 5 V external power.

Table 8 shows the EVSE-SIG-BRD2X power supply sources.

| Power source                  | Power supply rail | Description                                                                                                    |  |
|-------------------------------|-------------------|----------------------------------------------------------------------------------------------------|--|
| Through J37 pin 5             | 5V_ARD_EXP_CN     | The power supply is received from a host board with the                                                                      |  |
| Through J44 pins 2 and 4      |                   | Arduino, EXP CN, or MFP ( <u>S32G-VNP-RDB2</u> )                                                                             |  |
| Through J45 pin 1             |                   |                                                                                                    |  |
| Through the DC power jack, J1 | DC_5V_IN          | The power supply is received through an external 5 V DC power source                                                         |  |
| Through J2 pin 2              | 5V_SYS            | Board 5 V power; it can be either selected from 5V_ARD_<br>EXP_CN or DC_5V_IN or supplied from an external power<br>source   |  |
| Through J37 pin 4             | 3V3_ARD_EXP_CN    | The power supply is received from a host board with the Arduino, EXP CN, or MFP ( <u>S32G-VNP-RDB2</u> )                     |  |
| Through J44 pins 1<br>and 17  |                   |                                                                                                    |  |
| Through J45 pin 3             |                   |                                                                                                    |  |
| Through J3 pin 2              | 3.3V_SYS          | Board 3.3 V power; it can be either selected from 3V3_<br>ARD_EXP_CN or VDD_3V3 or supplied from an external<br>power source |  |
| U1                            | VCC_1V1           | 1.1 V power supply for the SJA1110B switch core                                                                              |  |
| U1                            | VDD_3V3           | 3.3 V output from PMIC                                                                                                    |  |
| U19                           | 12V0              | Board 12 V power that powers the control pilot PWM op-amp and the relay MOSFET                                               |  |
| U3                            | -12V0             | Board 12 V power that powers the control pilot PWM op-amp                                                                    |  |

Table 8. Power supply sources of EVSE-SIG-BRD2X board

UG10140 User guide

## 2.2 Proximity pilot

<u>Table 9</u> shows the proximity pilot signal with the connector positions available on the board.

| Connector | Connector type    | Pin | Signal name     | Description                                  |
|-----------|-------------------|-----|-----------------|----------------------------------------------|
| J9        | Terminal block    | 1   | PROX_PILOT (PP) | Proximity pilot signal on terminal connector |
| JP1       | Test point header | 1   | PROX_PILOT (PP) | Proximity pilot test point                   |

Table 9. EVSE-SIG-BRD2X jumper settings for proximity pilot

## 2.3 Control pilot

<u>Table 10</u> shows the control pilot signal with the connector positions available on the board.

| Connector | Connector<br>type | Pin/s   | Signal name       | Description                                                                                                    |
|-----------|-------------------|---------|-------------------|----------------------------------------------------------------------------------------------------|
| J9        | Terminal block    | 2       | СР                | J1772 control pilot PWM                                                                                                    |
| J15       | SMA               | 1       | CP_ANA            | ISO 15118 control pilot                                                                                                    |
| J16       | Terminal block    | 2A, 2B  | CP_ANA            | ISO 15118 control pilot                                                                                                    |
| J51       | 1x3-pin header    | 1, 2, 3 | CP_ANA,<br>LIN_CP | <ul> <li>Short pins 2 and 3 to combine PWM signal to ISO 15118 signal</li> <li>Short pins 1 and 2 to transfer PWM signal through LIN</li> </ul> |

Table 10. EVSE-SIG-BRD2X connector settings for control pilot

<u>Table 11</u> summarizes the bootstrap jumpers of HPGP CG5317.

| Table | 11. | CG5317 | boot | strap | pins |
|-------|-----|--------|------|-------|------|
|       |     |        |      |       | P    |

| Jumper        | Bootstrap function description                                                                                                    |
|---------------|----------------------------------------------------------------------------------------------------|
| J21, J17, J19 | MII_PHY_ADD[2-0] of CG5317 Ethernet PHY:<br>• J21, J19, J17 are configured as 2:0, where the value is '1' for position 1, 2 and '0' for |
|               | position 3. Therefore, the default value is 011.                                                                                        |
| J18           | SPI_CLK_MODE:                                                                                                    |
|               | <ul> <li>Pins 1 and 2 shorted = Value '1' = SPI MODE 1</li> </ul>                                                                       |
|               | <ul> <li>Pins 2 and 3 shorted = Value '0' = SPI MODE 3 (default)</li> </ul>                                                             |
| J20           | BOOT_SRC:                                                                                                    |
|               | <ul> <li>Pins 1 and 2 shorted = Value '1' = HOST</li> </ul>                                                                             |
|               | <ul> <li>Pins 2 and 3 shorted = Value '0' = AUTO (default)</li> </ul>                                                                   |
| J22           | UART_DISABLE:                                                                                                    |
|               | <ul> <li>Pins 1 and 2 shorted = Value '1' = DISABLE (default)</li> </ul>                                                                |
|               | <ul> <li>Pins 2 and 3 shorted = Value '0' = ENABLE</li> </ul>                                                                           |

*Note:* Ensure that the power isolation jumpers J11, J12, and J13 are always shorted.

## 2.4 GFCI circuit

Table 12 shows the GFCI coil input signal available on the board with the connector positions.

UG10140 User guide

| Connector | Connector type | Pin  | Signal name             | Description                         |
|-----------|----------------|------|-------------------------|-------------------------------------|
| J23       | Header         | 1, 2 | GFCI coil terminal pair | Connect the external GFCI coil here |

#### 2.5 Relay driver circuit

Table 13 shows the relay driver DC coil output signal available on the board with the connector positions.

| Table 13. | EVSE-SIG-BRD2X | connector settings | for relay | driver circuit |
|-----------|----------------|--------------------|-----------|----------------|
|-----------|----------------|--------------------|-----------|----------------|

| Connector | Connector type | Pin  | Signal name          | Description                     |
|-----------|----------------|------|----------------------|---------------------------------|
| J24       | Terminal block | 1, 2 | Relay coil connector | Connect the external relay here |

#### 2.6 Host connectors

EVSE-SIG-BRD2X supports connection for several different host processor development boards, via a SPI connection to the HPGP and a UART to the onboard LPC5536/LPC55S36 MCU.

The supported connections are listed below:

- Arduino UNO R3 connectors, which fetch power from the host board and support SPI and UART connections. The Arduino interface is used to connect the EVSE-SIG-BRD2X to a development board for the i.MX RT crossover MCU (<u>MIMXRT1060-EVK</u>) or an S32K3 automotive MCU (<u>S32K3X4EVB-T172</u>).
- i.MX EXP-CN connector, which is an alternative to Arduino UNO and provides easy connection to i.MX evaluation kit (EVK) boards, for example <u>8MNANOD4-EVK</u> and <u>i.MX93EVK</u>.
- MFP, which provides an easy connection to the <u>S32G-VNP-RDB2</u> or <u>S32G-VNP-RDB3</u> development board.

<u>Table 14</u>, <u>Table 15</u>, <u>Table 16</u>, and <u>Table 17</u> show the pinouts of the Arduino connectors J37, J39, J36, and J40, respectively.

#### Table 14. Arduino connector J37 pinout

| Pin numbers | Signal name    | Туре  | Description   |
|-------------|----------------|-------|---------------|
| 4           | 3V3_ARD_EXP_CN | Power | +3.3 V        |
| 5           | 5V_ARD_EXP_CN  | Power | +5 V          |
| 6, 7        | Ground         |       | Ground        |
| 1, 2, 3, 8  |                |       | Not connected |

#### Table 15. Arduino connector J39 pinout

| Pin numbers | Signal name  | Туре | Description                                                                                                    |
|-------------|--------------|------|----------------------------------------------------------------------------------------------------|
| 1           | HPGP_GP_IRQ  | 0    | HPGP general-purpose interrupt                                                                                                    |
| 3           | HOST_SPI_IRQ | 0    | HPGP_SPI_IRQ    SW_INT_N (selection through<br>J43):<br>• HPGP_SPI_IRQ: HPGP SPI interrupt<br>• SW_INT_N: SJA1110B switch interrupt |
| 4           | HPGP_RESET   | I    | HPGP reset signal                                                                                                    |
| 2, 5, 6     |              |      | Not connected                                                                                                    |

## EVSE-SIG-BRD2X Board User Guide

#### Table 16. Arduino connector J36 pinout

| Pin numbers | Signal name   | Туре | Description                               |
|-------------|---------------|------|-------------------------------------------|
| 2           | HOST_SPI_CS1  | I    | Host SPI master chip select option 1      |
| 3           | HOST_SPI_CS2  | I    | Host SPI master chip select option 2      |
| 4           | HOST_SPI_MOSI | I    | Host SPI master output slave input signal |
| 5           | HOST_SPI_MISO | 0    | Host SPI master input slave output signal |
| 6           | HOST_SPI_CLK  | 1    | Host SPI master clock                     |
| 7           | Ground        |      | Ground                                    |
| 1, 8, 9, 10 |               |      | Not connected                             |

#### Table 17. Arduino connector J40 pinout

| Pin numbers      | Signal name   | Туре | Description        |
|------------------|---------------|------|--------------------|
| 1                | HOST_UART_TXD | 0    | Host UART transmit |
| 2                | HOST_UART_RXD | I    | Host UART receive  |
| 3, 4, 5, 6, 7, 8 |               |      | Not connected      |

Table 18 shows the pinout of the EXP CN connector J44.

#### Table 18. EXP CN connector J44 pinout

| Pin numbers                                                                   | Signal name    | Туре  | Description                                                                                                    |
|-------------------------------------------------------------------------------|----------------|-------|----------------------------------------------------------------------------------------------------|
| 1, 17                                                                         | 3V3_ARD_EXP_CN | Power | +3.3 V                                                                                                    |
| 2, 4                                                                          | 5V_ARD_EXP_CN  | Power | +5 V                                                                                                    |
| 7                                                                             | HOST_SPI_IRQ   | 0     | HPGP_SPI_IRQ    SW_INT_N (selection through<br>J43):<br>• HPGP_SPI_IRQ: HPGP SPI interrupt<br>• SW_INT_N: SJA1110B switch interrupt |
| 8                                                                             | HOST_UART_RXD  | 1     | Host UART receive                                                                                                    |
| 10                                                                            | HOST_UART_TXD  | 0     | Host UART transmit                                                                                                    |
| 11                                                                            | HPGP_GP_IRQ    | 0     | HPGP General-Purpose Interrupt                                                                                                    |
| 12                                                                            | HPGP_RESET     | 1     | HPGP Reset signal                                                                                                    |
| 16                                                                            | HPGP_SPI_CS2   | 1     | Host SPI master chip select option 2                                                                                                |
| 19                                                                            | HOST_SPI_MOSI  | 1     | Host SPI master output slave input signal                                                                                           |
| 21                                                                            | HOST_SPI_MISO  | 0     | Host SPI master input slave output signal                                                                                           |
| 23                                                                            | HOST_SPI_CLK   | 1     | Host SPI master Clock                                                                                                    |
| 24                                                                            | HPGP_SPI_CS1   | 1     | Host SPI master chip select option 1                                                                                                |
| 6, 9, 14, 20, 25,<br>30, 34, 39                                               | Ground         |       | Ground                                                                                                    |
| 3, 5, 13, 15, 18,<br>22, 26, 27, 28, 29,<br>31, 32, 33, 35, 36,<br>37, 38, 40 |                |       | Not connected                                                                                                    |

Table 19 shows the pinout of the MFP connector J45.

| Pin numbers                    | Signal name    | Туре  | Description                                                                                                    |
|--------------------------------|----------------|-------|----------------------------------------------------------------------------------------------------|
| 1                              | 5V_ARD_EXP_CN  | Power | +5 V                                                                                                    |
| 3                              | 3V3_ARD_EXP_CN | Power | +3.3 V                                                                                                    |
| 9                              | LIN1           | I/O   | LIN master 1                                                                                                    |
| 10                             | LINO           | I/O   | LIN master 0                                                                                                    |
| 11                             | LIN3           | I/O   | LIN master 3                                                                                                    |
| 12                             | LIN2           | I/O   | LIN master 2                                                                                                    |
| 13                             | HPGP_GP_IRQ    | 0     | HPGP general-purpose interrupt                                                                                                    |
| 14                             | HOST_SPI_IRQ   | 0     | HPGP_SPI_IRQ    SW_INT_N (selection through<br>J43):<br>• HPGP_SPI_IRQ: HPGP SPI interrupt<br>• SW_INT_N: SJA1110B switch interrupt |
| 15                             | HOST_SPI_MISO  | 0     | Host SPI master input slave output signal                                                                                           |
| 16                             | HOST_SPI_MOSI  | I     | Host SPI master output slave input signal                                                                                           |
| 17                             | HOST_SPI_CS1   | I     | Host SPI master chip select option 1                                                                                                |
| 18                             | HOST_SPI_CLK   | I     | Host SPI master clock                                                                                                    |
| 5, 6, 7, 19, 20, 21            | Ground         |       | Ground                                                                                                    |
| 2, 4, 8, 22, 23, 24,<br>25, 26 |                |       | Not connected                                                                                                    |

### Table 19. MFP connector J45 pinout

## 2.7 CAN PHY

The board supports a CAN PHY (NXP TJA1044GT) on board to communicate with other devices in the EV/ automotive use case.

 Table 20. CAN header connector J6 pinout

| Pin | Signal name | Туре | Description                  |
|-----|-------------|------|------------------------------|
| 1   | Ground      |      |                              |
| 2   | CANH        | Ю    | CAN differential high signal |
| 3   | CANL        | Ю    | CAN differential low signal  |

## 2.8 LIN PHY

The MFP supports local interconnect network (LIN) interfaces through LIN PHY TJA1021T at connector J45 pins 9, 10, 11, and 12.

## 2.9 Auxiliary / debug UART port

An additional UART port is provided to integrate an external meter board for communication. This option is applicable when the host controller board does not communicate directly with the meter board due to connectivity limitation.

The port can be used to print serial debug logs of LPC5536. Connect an external PC UART TTL serial port adapter to J46 pins 2, 3, and 4 as shown in <u>Table 21</u>.

| Pin | Signal name | Туре  | Description   |
|-----|-------------|-------|---------------|
| 1   | MCU_VDD     | Power | +3.3 V        |
| 2   | M_UART_TXD  | 0     | UART transmit |
| 3   | M_UART_RXD  | I     | UART receive  |
| 4   | Ground      |       | Ground        |

#### Table 21. Auxiliary header connector J46 pinout

## 2.10 LPC5536/LPC55S36 MCU

EVSE-SIG-BRD2X hosts an LPC5536/LPC55S36 MCU controller to support the required local controller functions of the board. Therefore, this MCU acts as a utility controller for the EVSE system.

#### 2.10.1 LPC5536/LPC55S36 SWD debug

EVSE-SIG-BRD2X provides a single wire debug (SWD) port through connector J30 for debugging the LPC5536/LPC55S36 MCU.

User can use an <u>MCU-Link Debug Probe</u>, <u>MCU-Link Pro Debug Probe</u>, or <u>PE micro</u> to program and debug this MCU.

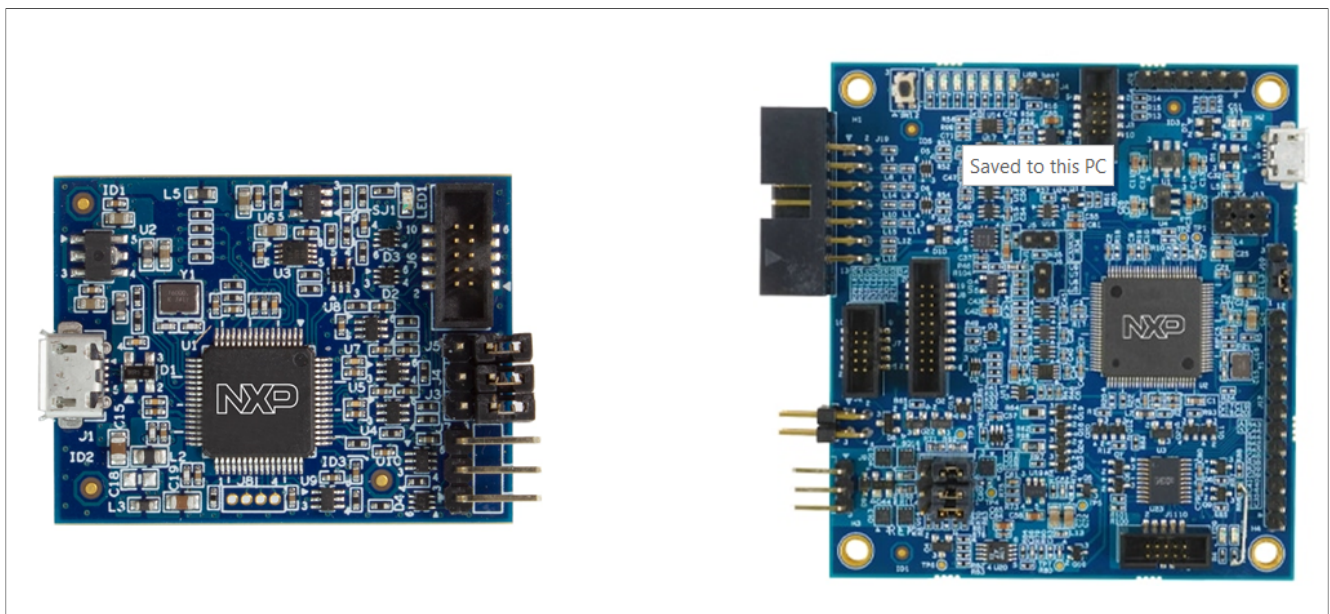

Figure 8. MCU-Link Debug Probe and MCU-Link Pro Debug Probe

#### 2.10.2 LPC5536/LPC55S36 ISP programming

EVSE-SIG-BRD2X uses In-System Programming (ISP) through the UART interface to program LPC5536/ LPC55S36. UART peripheral implements auto-baud detection. To set up LPC5536/LPC55S36 for ISP programming, the ISP mode selection jumper J29 must be changed from the default shorting state to open.

Table 22 shows the setting of J29 for boot mode selection.

Table 22. EVSE-SIG-BRD2X LPC5536/LPC55S36 boot mode selection

| Jumper 29 state  | Boot mode           |
|------------------|---------------------|
| Closed (default) | Internal flash boot |
| Open             | ISP boot            |

UG10140

# 3 EVSE-SIG-BRD2X EVSE configuration

To simulate an EVSE system with the EVSE-SIG-BRD2X, one of the compatible host platforms can be used. The compatible interfaces suggested for the EVSE host are as follows:

- A host board with an Arduino Uno interface; for example, MIMXRT1064-EVK, MIMXRT1060-EVKB
- A host board with EXP CN/GPIO connector interface; for example, <u>8MNANOD4-EVK</u>, <u>i.MX93EVK</u>

## 3.1 Host controller i.MX RT1060-EVKB

Figure 9 shows a connection diagram of the i.MX RT1060-EVKB host board with EVSE-SIG-BRD2X.

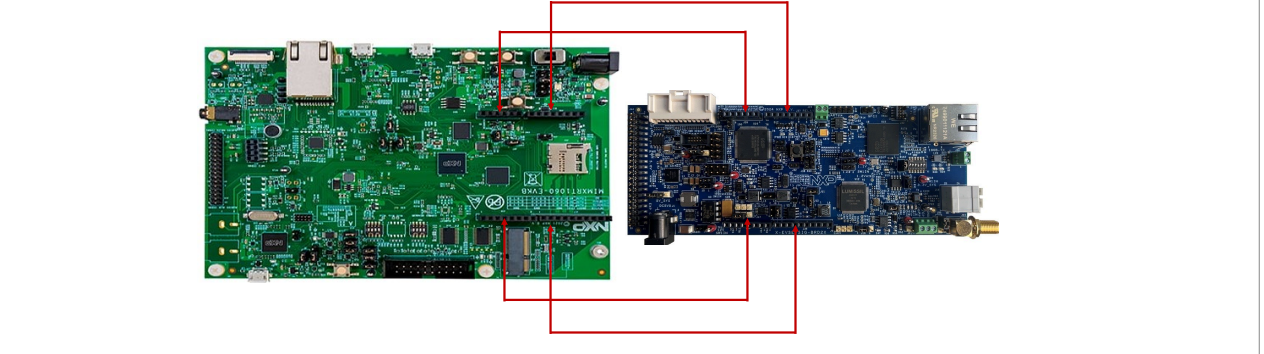

Figure 9. Connection between i.MX RT1060-EVKB and EVSE-SIG-BRD2X boards

Figure 10 shows i.MX RT1060-EVKB and EVSE-SIG-BRD2X after the interconnection.

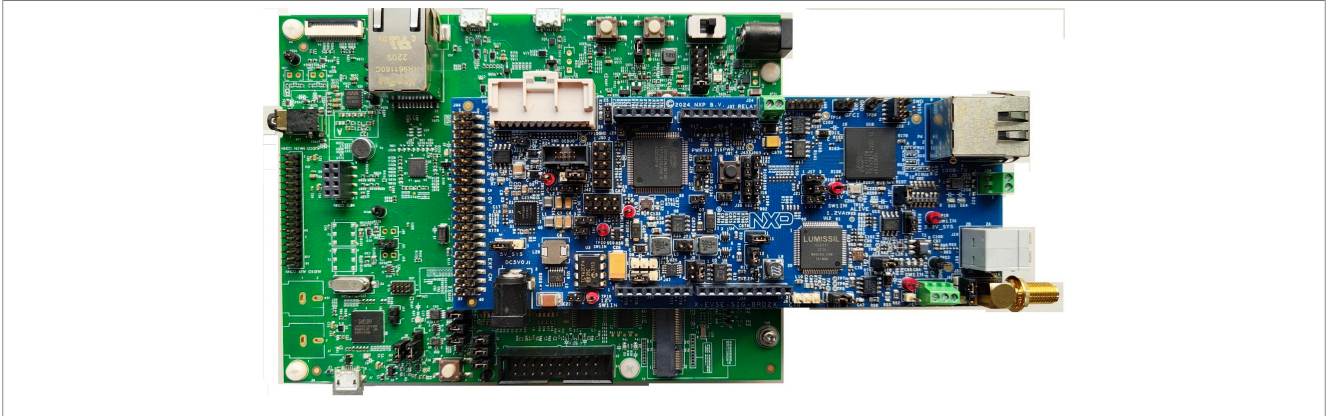

Figure 10. i.MX R106x-EVK and EVSE-SIG-BRD2X boards connected

Also, peripheral boards for NFC, secure element, WiFi adapter, and TFT display can also be connected as described in EasyEVSE platform documents.

## 3.2 Host controller i.MX 93-EVK

Figure 11 shows a connection diagram of the i.MX 93-EVK host board with EVSE-SIG-BRD2X.

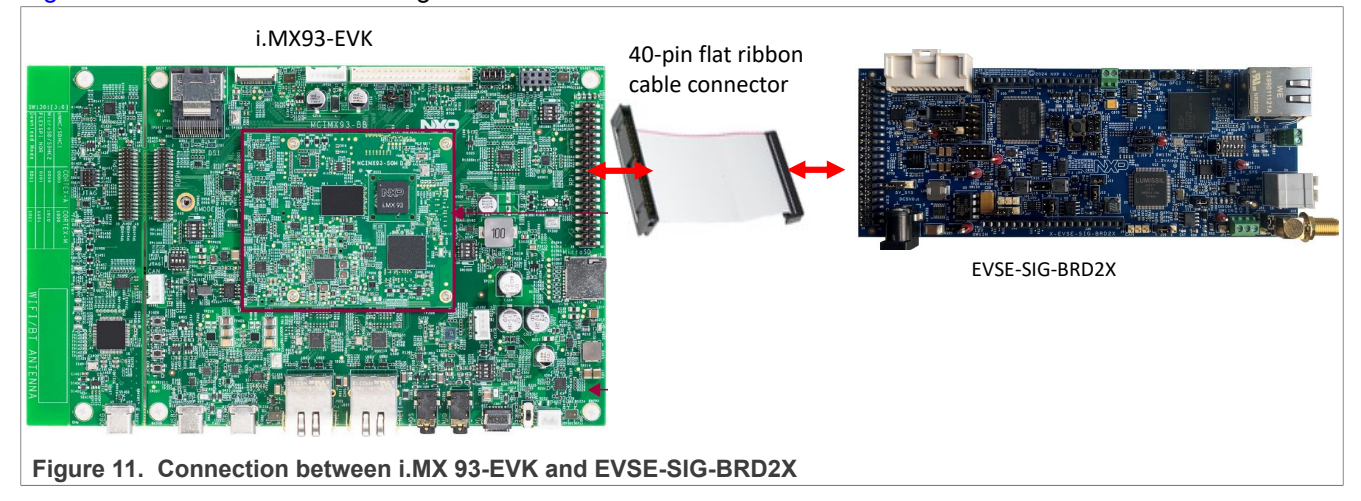

## 3.3 EVSE configuration

## 3.3.1 LIN Master

To configure the device as LIN master, short jumper J53 as shown in <u>Figure 12</u>. User can transfer CP data through LIN as well by shorting pins 1 and 2 of the jumper J51. See <u>Figure 13</u>.

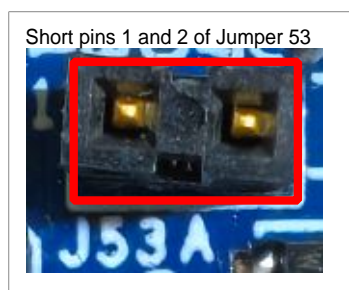

Figure 12. Short jumper J53 to configure the device as LIN master

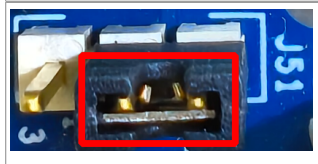

Figure 13. Short pins 1 and 2 of jumper J51 for transfer of CP data through LIN master

#### 3.3.2 Proximity pilot sense

The proximity pilot terminal is available at connector J9 pin 1, which can be connected to the proximity pilot wire of the charging cable.

Alternatively, the JP1 jumper point allows the access to the signal.

Depending on when the board is used in the EVSE configuration or EV configuration, there is a different configuration for proximity pilot on the board. The jumper header J10 is shorted through pins 1 and 2 by default for the EVSE configuration.

To set up the proximity pilot for EV configuration, perform the following steps:

- 1. Remove the resistor 0  $\Omega$  R781 on the bottom side of the board.
- 2. Solder it to the empty resistor R55 footprint on the top side of the board.
- 3. Also, move jumper header J10 short to pins 2 and 3 from the default position 1 and 2.

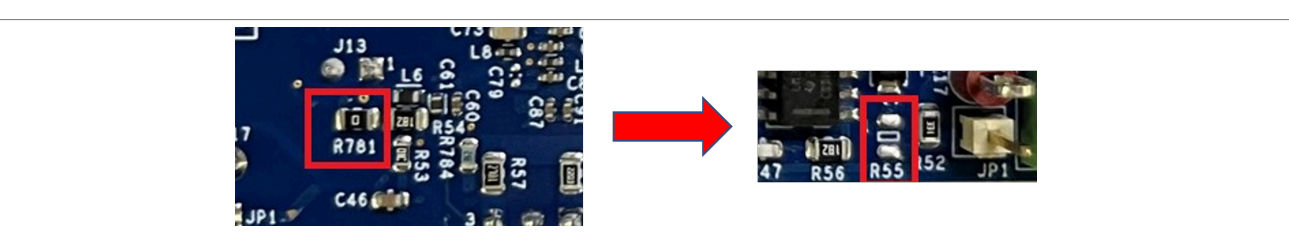

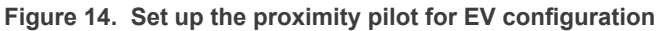

#### EVSE-SIG-BRD2X Board User Guide

| Terminal<br>connector/Jumper<br>setup | Setting                                                                                                    | Description                                                                                                    |
|---------------------------------------|----------------------------------------------------------------------------------------------------|----------------------------------------------------------------------------------------------------|
| 18                                    | Pin 1                                                                                                    | Sector Control Control |
| J10                                   | <ul> <li>J10 pins 1 and 2 short<br/>(default): EVSE mode</li> <li>J10 pins 2 and 3 short: EV<br/>mode</li> </ul> | 1 0 OTP5<br>C47 R56 R52 JP1                                                                                                    |

#### Table 23. Connectors/jumpers for proximity pilot in EVSE/EV setup

#### 3.3.3 Control pilot

In the EVSE-SIG-BRD2X, the jumper J8 pins 1 and 2 must be shorted to route the PWM signal to the terminal connector J9 pin 2.

The HPGP CG5317 on board does the ISO 15118 signal and data communication. To combine the J1772 PWM to the ISO 15118 signal, the jumper J51 pins 1 and 2 must be shorted. It results in a combined J1772 and ISO 15118 signal output at the terminal connector J9 pin 2.

| Table 24. | Connectors/ | jumpers | for control | pilot in | <b>EVSE</b> setup |
|-----------|-------------|---------|-------------|----------|-------------------|
|           |             |         |             |          |                   |

| Terminal<br>connector/Jumper<br>setup | Setting            | Description                                                        |
|---------------------------------------|--------------------|--------------------------------------------------------------------|
| 78                                    | Pin 2              | J9 pin 2 is the control pilot signal in the terminal               |
| J8                                    | Pins 1 and 2 short | Short pins 1 and 2 for EVSE mode                                   |
| J51                                   | Pins 1 and 2 short | Short pins 1 and 2 of J51 to allow transfer of CP data through LIN |

## 3.3.4 GFCI

GFCI coil can be connected to EVSE-SIG-BRD2X at header J23 between pins 1 and 2.

#### 3.3.5 Relay connection

One or two external relays with the DC coils operating at 12 V can be driven using the relay driver connector J24 pins 1 and 2.

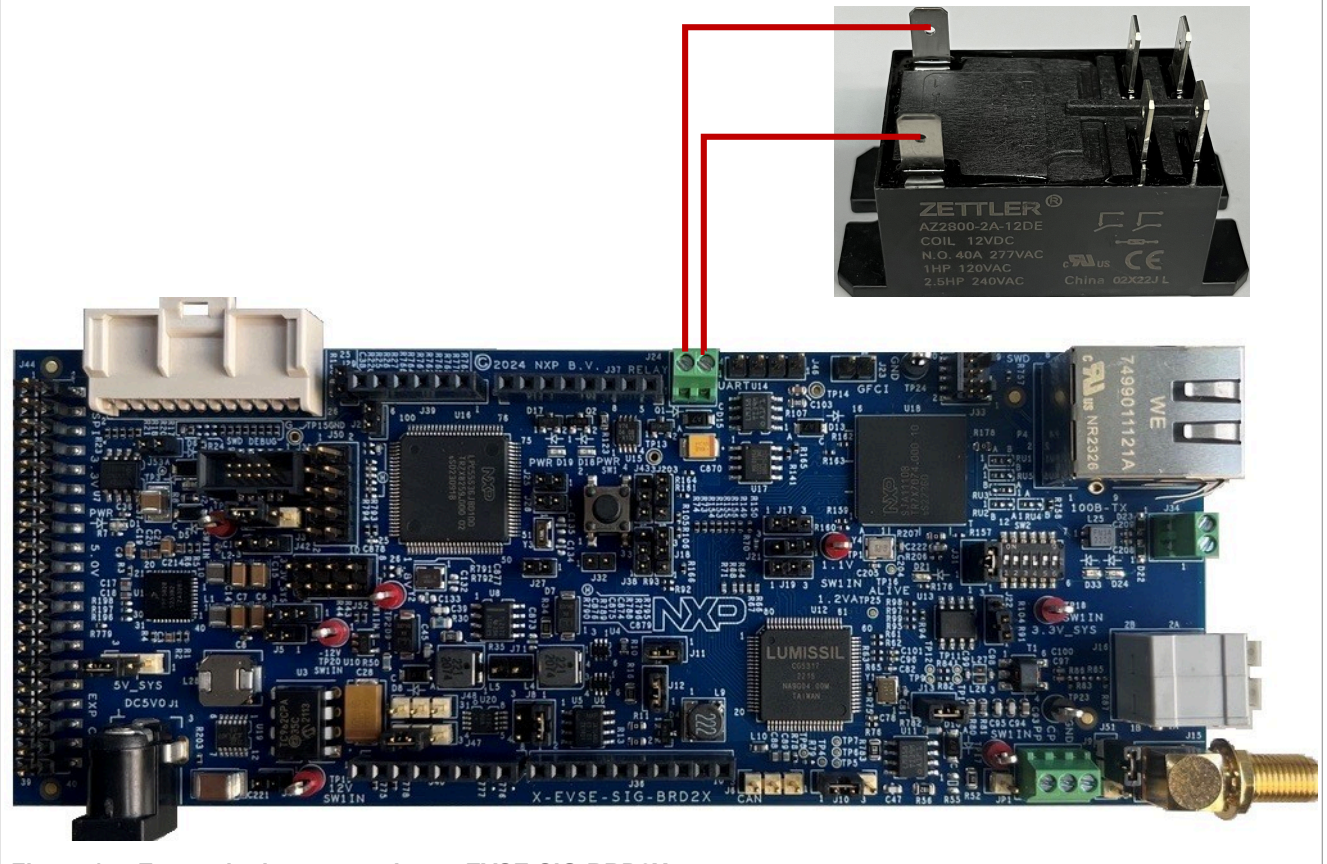

Figure 15. External relay connection to EVSE-SIG-BRD2X

#### 3.3.6 SPI host connection

Host controller SPI leader can be connected to EVSE-SIG-BRD2X SPI follower using one of the following options:

- Arduino connector J36 pinout and Arduino connector J39 pinout
- EXP CN connector J44 pinout
- MFP connector J45 pinout

## 3.3.7 UART host connection

Host controller UART serial port can be connected to EVSE-SIG-BRD2X UART using one of the following options:

- <u>Arduino connector J40 pinout</u>
- <u>EXP CN connector J44 pinout</u>

UG10140 User guide

#### MFP connector J45 pinout

#### 3.3.8 Ethernet host connection

Host controller Ethernet port can be connected to EVSE-SIG-BRD2X using one of the following options:

- RJ45 connector P4 (100BASE-TX)
- J34 connector (100BASE-T1)

#### 3.3.9 Auxiliary UART

An auxiliary UART port can be connected to connector header J46. The host controller can communicate to another UART peripheral through this UART port when the command requests arriving from host connectors is passed through the LPC5536/LPC55S36.

# 4 EVSE-SIG-BRD2X EV configuration

## 4.1 Host controller S32G2-VNP-RDB2

Figure 16 shows connection diagram of <u>S32G-VNP-RDB2</u> host board with EVSE-SIG-BRD2X.

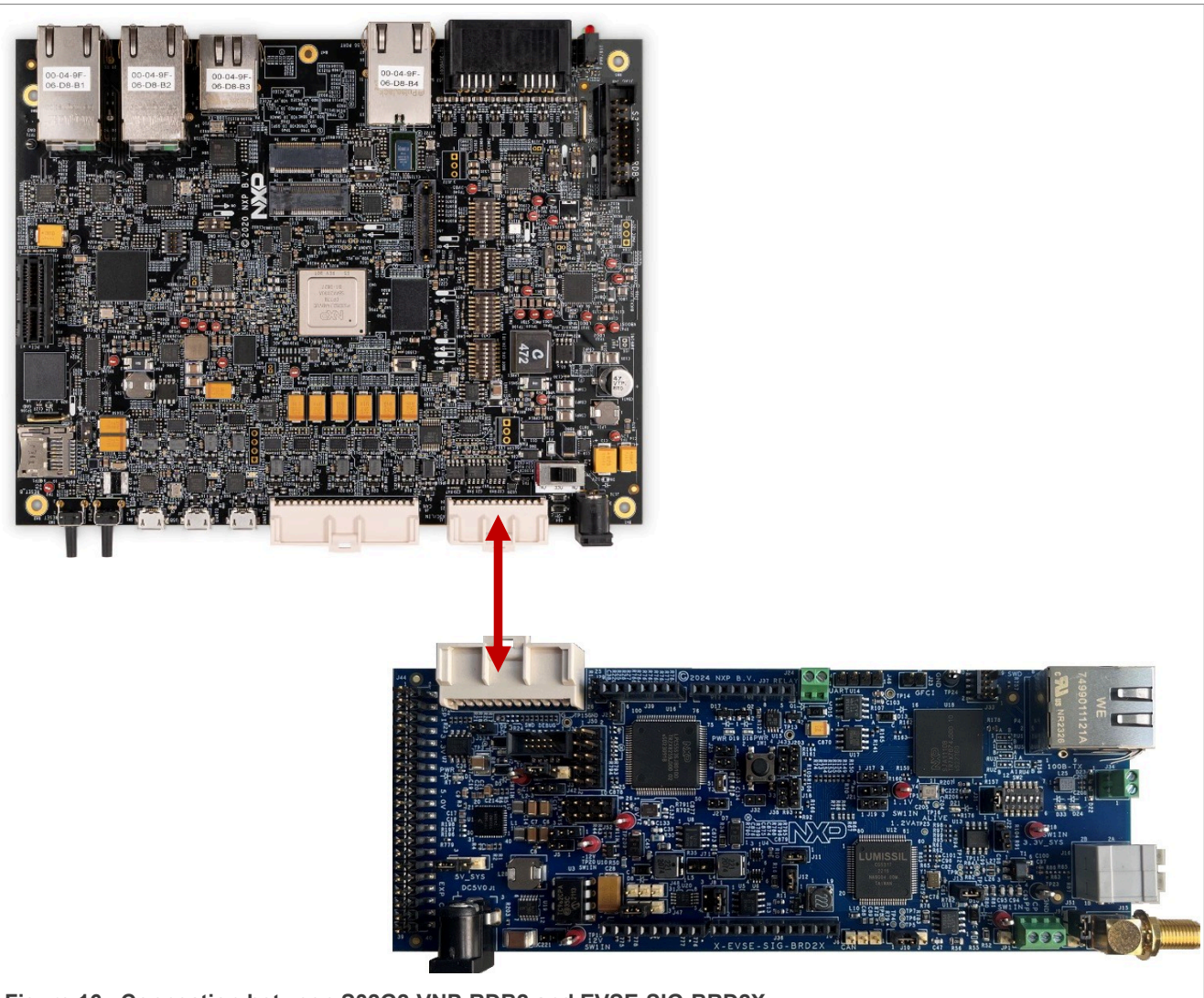

Figure 16. Connection between S32G2-VNP-RDB2 and EVSE-SIG-BRD2X

## 4.2 EV configuration

## 4.2.1 LIN slave

To configure the device as LIN slave, open jumper J53 as shown in Figure 17. User can transfer CP data through LIN as well by shorting pins 1 and 2 of the jumper J51. See Figure 18.

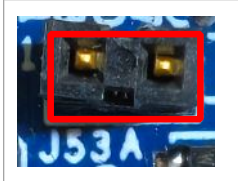

Figure 17. Open jumper J53 to configure the device as LIN slave

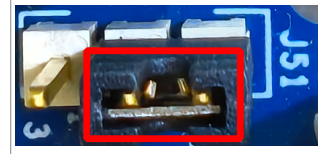

Figure 18. Short pins 1 and 2 of J51 to allow transfer of CP data through LIN slave

#### 4.2.2 Proximity pilot sense

To use the proximity pilot hardware of the board for the EV simulation case, some modifications are required as follows:

- 1. Populate a 0  $\Omega$  resistor at R55.
- 2. Move J10 from default position 1 and 2 to position 2 and 3.

Note: This configuration can be the same as for the EVSE simulation, see Section 3.3.1 "Proximity pilot sense".

#### 4.2.3 Control pilot

In the EV simulation, the jumper J8 pins 3 and 4 must be short to route the PWM signal to the terminal connector J9 pin 2.

EV states can be changed to state C or D, as per J1772, either manually or via MCU GPIO control as follows:

- For MCU-controlled state switching, use header J48 pins 1 and 2. These pins must be shorted for state C indication, that is, charging without ventilation. Pins 2 and 3 of J48 must be short together for state D indication, that is, charging with ventilation.
- For manually controlled state switching, use header J47 pins 1 and 2. These pins must be shorted for state C indication, that is, charging without ventilation. Pins 2 and 3 of J47 must be shorted together for state D indication, that is, charging with ventilation.

The HPGP CG5317 on the EVSE-SIG-BRD2X board does the ISO 15118 signal and data communication. To combine the J1772 PWM to the ISO 15118 signal, the jumper J51 pins 1 and 2 must be shorted. It helps route the ISO 15118 signal input from the terminal connector J9 pin 2 to the HPGP circuit of the board.

UG10140

## EVSE-SIG-BRD2X Board User Guide

| Terminal<br>connector/jumper<br>setup | Setting            | Description                                                        |
|---------------------------------------|--------------------|--------------------------------------------------------------------|
| 19                                    | Pin 2              | J9 pin 2 is the control pilot signal in the terminal               |
| J8                                    | Pins 3 and 4 short | Short pins 3 and 4 for EVSE mode                                   |
| J51                                   | Pins 1 and 2 short | Short pins 1 and 2 of J51 to allow transfer of CP data through LIN |

#### Table 25. Connectors/jumpers for control pilot in EV setup

#### 4.2.4 SPI host connection

For details, refer Section 3.3.5 "SPI host connection".

#### 4.2.5 UART host connection

For details, refer Section 3.3.6 "UART host connection".

#### 4.2.6 Ethernet host connection

For details, refer Section 3.3.7 "Ethernet host connection".

#### 4.2.7 Auxiliary UART

For details, refer Section 3.3.8 "Auxiliary UART".

## 5 Software development

This section describes the software requirements to get started with software development with EVSE-SIG-BRD2X.

| Required software | Description                                    | Link/how to access                                        | Additional information or comment                                                                                                    |
|-------------------|------------------------------------------------|-----------------------------------------------------------|----------------------------------------------------------------------------------------------------|
| IDE               | MCUXpresso IDE                                 | MCUXpresso Integrated<br>Development Environment<br>(IDE) | For IDE installation details, refer <u>Section 6</u><br>"Downloading and installing MCUXpresso IDE<br>in Windows 10".                                                                                                    |
| SDK               | LPC5536 SDK                                    | MCUXpresso SDK Builder                                    | <ul> <li>Download and install the LPCXpresso55S36<br/>SDK v 2.14.0 to compile version V1 of the<br/>EVSE-SIG-BRD2X projects.</li> <li>SDK installation; for more details, refer<br/>Section 7 "Downloading and installing<br/>LPC5536/LPC55S36 SDK".</li> </ul> |
| Base software     | EVSE-SIG-BRD2<br>X EVSE simulation<br>software | TBD                                                       |                                                                                                    |
| Base software     | EVSE-SIG-BRD2X EV<br>simulation software       | TBD                                                       |                                                                                                    |

Table 26. Required software for EVSE-SIG-BRD2X

## 5.1 MCUXpresso IDE

The MCUXpresso IDE is used to edit, build, and program the provided EVSE-SIG-BRD2X MCUXpresso sample projects.

It is available for download at MCUXpresso-IDE.

For details on how to download and install the MCUXpresso IDE, using Windows OS, refer <u>Section 6</u> "Downloading and installing MCUXpresso IDE in Windows 10".

## 5.2 EVSE-SIG-BRD2X MCUXpresso sample project

The two sample projects mentioned in this document are as follows:

- EVSE-SIG-BRD2X EVSE simulation project (LPC5536)
- EVSE-SIG-BRD2X EV simulation project (LPC5536)

Ensure to import and program the corresponding project variant for the specific EVSE-SIG-BRD2Xs for EVSE and EV simulations. For details on how to import the sample projects, refer <u>Section 6 "Downloading and installing MCUXpresso IDE in Windows 10"</u> and <u>Section 7 "Downloading and installing LPC5536/LPC55S36 SDK"</u>.

#### 5.3 MCUXpresso SDK

To build the EVSE-SIG-BRD2X EVSE/EV sample projects, the following SDK is required:

LPC5536 EVK MCUXpresso SDK

The SDK is available for download at MCUXpresso SDK Builder.

For details on download and installation, refer <u>Section 7 "Downloading and installing LPC5536/LPC55S36</u> <u>SDK"</u>.

## 5.4 Programming EVSE-SIG-BRD2X software

#### 5.4.1 Building EVSE simulation software

To build EVSE simulation software, perform the following steps:

- 1. Click Import project(s) from the file system... from the Quickstart Panel of MCUXpresso IDE.
- 2. Select the \*.zip archive file and import the EVSE simulation project evsesigbrd\_sw.zip.
- 3. Click the **Finish** button.

| There are no project in your workframe                                                                                                    | 8                                 | Import project(s) from file system<br>Select the examples archive file to import.                                                                                                    |                               |
|----------------------------------------------------------------------------------------------------|-----------------------------------|----------------------------------------------------------------------------------------------------|-------------------------------|
| To add a project.     To add a project.     So do a project.     So do a project.     So do a project.     So do a project.     So do a project.     So do a project.     So do a project.     So do a project. |                                   | Projects are contained within archives (20) or are unpacked within a directory. Select your<br>project archive or root directory and press «Next». On the next page, select those projects you<br>wish to import, and press «Finith».<br>Project archives for LPCOpen and Tegacy' examples are provided.                                                                                                    |                               |
| ibs Import projects                                                                                                    |                                   | Project archive (zip)                                                                                                    |                               |
|                                                                                                    |                                   | Archive C:\Projects\Code\GIT\Releases\evsesigbrd_sw.zip                                                                                                    | Browse                        |
|                                                                                                    |                                   | Project directory (unpacked)                                                                                                    |                               |
|                                                                                                    |                                   | Root directory                                                                                                    | Browse                        |
|                                                                                                    |                                   | LPCOpen                                                                                                    |                               |
|                                                                                                    |                                   | U-Copien 18 the recommended command for U/L parts introduced before 20th in its not recomm<br>COCOPIENT Conference on the Copies of the Copies and the Copies of the Copies of the Copies | ended<br>he Browse<br>ectory. |
| () Quickstart Panel × (** Variables % Breakpoints                                                                                                    | Installe ×                        | 2                                                                                                    | nor                           |
| MCUXpresso IDE - Quickstart Panel<br>No project selected                                                                                                    | ^<br><u> </u>                     | ? < Back Next > Finish                                                                                                    | ancel                         |
| Create or import a project                                                                                                    | To install an SD.                 | a ann h-A- an A- ann an a h- an a ann a' a' a' a' a' a' a' a' a' a' a' a' a'                                                                                                    |                               |
| Create a new C/C++ project  Timport SDK example(s)  Timport project(s) from file system  Build town created                                                                                                    | Installed SDKs<br>Name<br>I B SDK | Available Boards / Available Devices         Location           SDK Version         Manifest Version         Location           2x_EVK-MIMXRT1054         213.0 %67 2023-01-1 3.10.0         \$                                                                                                    | 2_13_0                        |

- 4. Click the button on the top-left side of the IDE and start building the project. The build is done without errors.
- 5. Click the button on the top-left side of the IDE and start programming the board with the project binary. Once the programming is completed, it breaks at a breakpoint at the main() function of the code.

| 🔀 ws_evsesigbrd - evsesigbrd_sw/source/main.c - MCUXpres | sso IDE                                                                                                    |
|----------------------------------------------------------|----------------------------------------------------------------------------------------------------|
| File Edit Source Refactor Navigate Search Project (      | ConfigTools Run RTOS Analysis Window Help                                                                                                    |
| 12 - 12 12 1 12 12 12 12 12 12 12 12 12 12 1             | * ス つ 山 天 二 後 回 ● ス つ 水 ピ 図 ● 伯 / ノ ( ⑥ + 🍢 🌴 🕨 - 〇 + 〇 + ( ク / → / ク / ) / ※回 町 公 +                                                                                                    |
| Project × 🗰 Registers 🏕 Faults 😤 Peripher 🧮 🗖            | ** Debug ×                                                                                                    |
| E 😒 🏹 🖩 🗞 🕱 🕶                                            | Sevessight sw LinkServer Debug [C/C++ (NXP Semiconductors) MCU Application]                                                                                                    |
| > 🚯 fsl_power.c                                          | <ul> <li></li></ul>                                                                                                    |
| > 🔒 fsl_power.h                                          | ✓ Image: Value of the second of the second of the seco     |
| > 🕼 fsl_pwm.c                                            | main() at main.c:132 0x1cbe                                                                                                    |
| > 🔒 fsl_pwm.h                                            | Part of Part of Part o |
| > 🔒 fsl_reset.c                                          | as mainc × 西的ggpio.n                                                                                                    |
| > 🔒 fsl_reset.h                                          | 1220 /*!                                                                                                    |
| > 🙆 fsl_spi.c                                            | 123 * @brief Main function                                                                                                    |
| > 🔒 fsl_spi.h                                            |                                                                                                    |
| > 🔒 fsl_usart.c                                          |                                                                                                    |
| > 👸 fsl_usart.h                                          | 127 lpadc config t mLpadcConfigStruct:                                                                                                    |
| ∽ 🛵 > source                                             | 128 lpadc_conv_command_config_t mLpadcCommandConfigStruct;                                                                                                    |
| > 😂 commport                                             | 129                                                                                                    |
| > [d] > control_pilot_proc.c                             | 130 /* Board pin, clock, debug console init */                                                                                                    |
| > LG gfci_proc.c                                         | 131 /* attach 12 MHz clock to FEEXCOVW0 (debug console) */                                                                                                    |
| > I6 lpc_switch_comm.c                                   | 132 CLOCK_SECLEDIV/RECOK_DEVELEX.complex_du_taise);                                                                                                    |
| > 19 main.c                                              | 134 CLOCK AttachClk(BOARD DEBUG UART CLK ATTACH):                                                                                                    |
| > is proximity_pilot_proc.c                              | 135 /* attach 12 MHz clock to FLEXCOMM3 (LIN slave) */                                                                                                    |
| > 😰 relay_oriver.c                                       | CLOCK_SetClkDiv(kCLOCK_DivFlexcom3Clk, 0u, false);                                                                                                    |
| > is seminost_narotaut.c                                 | 137 CLOCK_SetClkDiv(kCLOCK_DivFlexcom3Clk, 1u, true);                                                                                                    |
| > B sigpro_application.n                                 | 138 CLOCK_ATTAChCLK(kFROIZM_to_FLEXCOMM3);                                                                                                    |
| > Le types.h                                             | 1139 Winder LPC_10_53A_SPI_CUMM                                                                                                    |
|                                                          |                                                                                                    |
|                                                          | 🗧 🔋 Installed SDKs 🖾 Properties 😰 Problems 🖾 Console × 🖉 Terminal 📾 Image Info 🙀 Debugger Cons 🧏 Offline Peri                                                                                                    |
| MCUXpresso IDE - Quickstart Panel                        | evsesigbrd_sw LinkServer Debug [C/C++ (NXP Semiconductors) MCU Application]                                                                                                    |
| Project: evsesigbrd_sw [Debug]                           | [MCUXpresso Semihosting Telnet console for 'evsesigbrd_sw LinkServer Debug' started on port 59                                                                                                    |
|                                                          |                                                                                                    |
| Create a new C/C++ project                               |                                                                                                    |
| 2 🖉 🖾 Import SDK example(s)                              |                                                                                                    |
| Import project(s) from file system                       |                                                                                                    |
|                                                          |                                                                                                    |
| Figure 20. Project explorer                              |                                                                                                    |

6. To resume the operation, click the

#### 5.4.2 Building EV simulation software

To build EV simulation software, perform the following steps:

1. Click Import project(s) from the file system... from the Quickstart Panel of MCUXpresso IDE.

button.

- 2. Select the \*.zip archive file and import the EV simulation project evsesigbrd sw.zip.
- 3. Click the **Finish** button.

|                       | W wr_temp - MCUXpresso IDE         File Edit Navigate Search Project ConfigTools Run RIDS Analysis V         Image: Search Project ConfigTools Run RIDS Analysis V         Image: Search Project Run RIDS Analysis V         Image: Search Project Run RIDS Analysis V         Image: Search Project Run RIDS Analysis V         Image: Search Run RIDS Analysis V         Image: Search Run RIDS Analysis Run RIDS Analysis V         Image: Search Run RIDS Analysis Run RIDS Analysis Run RIDS Analysis RIDS Analysis Run RIDS Analysis RIDS Analysis RIDS Analysis RIDS Analysis RIDS Analysis RIDS Analysis RIDS Analysis RIDS Analysis RIDS Analysis RIDS Analysis R | whow most project(s) from file system Import project(s) from file system Select the examples archive file to import. Project archive for UPCopen and tegacy' examples are provided. Project archives for UPCopen and tegacy' examples are provided. Project archive for UPCopen and tegacy' examples are provided. Project archive for UPCopen and tegacy' examples are provided. Project archive for UPCopen and tegacy' examples are provided. Project archive for UPCopen and tegacy' examples are provided. Project archive for UPCopen and tegacy' examples are provided. Project directory (uppacked) Recover. Project directory (uppacked) Recover. UPCopen UPCopen UPCopen LEPCome and tenders of UPC parts introduced before 2016. It is not eccommended for ree UPCBac devigaments. MUID correspondent bill for one bill PCome analazioner which an bill imported directory to resent the Browse. |
|-----------------------|----------------------------------------------------------------------------------------------------|----------------------------------------------------------------------------------------------------|
|                       | © Quickstart Panel × I™ Variables % Breskpoints                                                                                                    | eles to Concel                                                                                                    |
| Figure 21. Import pro | oject                                                                                                    |                                                                                                    |

- 4. Click the button on the top-left side of the IDE and start building the project. The build is done without errors.
- 5. Click the button on the top-left side of the IDE and start programming the board with the project binary. Once the programming is completed, it breaks at a breakpoint at the main() function of the code.

|                         | structure - essiphed_sur/source/main.c - MCJAGresol DE     Die Ent Source Media Config     essiphed_sur/source/main.c - MCJAGresol DE     Die Ent Source Media Config     essiphed_sur/source/main.c - MCJAGresol DE     essiphed_sur/source/main.c - MCJAGresol DE     essiphed_sur/source/main.c - MCJAGres | <pre>Sol Bun RIOS Analysis Yendow Help<br/>Sol Bun RIOS Analysis Yendow Help<br/>Sol Bun RIOS Kong King King King King King King Yendow<br/>Sol Bun RIOS Analysis Yendow Help Person<br/>Sol Bun RIOS Analysis Yendow Help Person<br/>Sol Bun RIOS King King King King King King King Yendow<br/>Sol Bun RIOS King King King King King King King King</pre> |
|-------------------------|----------------------------------------------------------------------------------------------------|----------------------------------------------------------------------------------------------------|
|                         | > @ startup<br>> @ utilities                                                                                                    | 166 Hiffer LPC_TO_SIA_SPI_CONN                                                                                                    |
|                         | Quickstart Panel × 100- Vanables & Breakpoints     MCUXpresso IDE - Quickstart Panel     Project: evsigbrd_sw [Debug]                                                                                                    | Ontailed Subsc Universe SL involvems U clonole × Ø lemmal i gamage into KU blogger Co. % Office Perph.     exaption w LinkServer Debug [CC++ NOP Semiconductors] MU Application]     (RUMpress Semisinsting Tellene toossle for (* vestight-d_su LinkServer Debug' started on port 60969 € 1:                                                                                                    |
|                         | Create or import a project     Create a new C/C++ project                                                                                                    |                                                                                                    |
| Figure 22. Project expl | orer                                                                                                    |                                                                                                    |

6. To resume the operation, click the

button.

# 6 Downloading and installing MCUXpresso IDE in Windows 10

MCUXpresso IDE is a free-of-charge, code-size-unlimited, and easy-to-use IDE for Kinetis and LPC MCUs and i.MX RT crossover processors.

To install MCUXpresso IDE, perform the following steps:

1. Go to the MCUXpresso-IDE and click the Download button.

|                                                             | υ. Ψ                                                                                                    |                          |
|-------------------------------------------------------------|----------------------------------------------------------------------------------------------------|--------------------------|
| Overview Software Details Do                                | ocumentation Design Resources 🛈 Training Support                                                                                                    | DOWNLOADS                |
| Downloads                                                   |                                                                                                    |                          |
| NXP (1)                                                     | √ Filter by keyword                                                                                                    |                          |
| FILTER BY                                                   | 1 download                                                                                                    |                          |
| Software Development Tools Development IDEs and Build Tools | DEVELOPMENT IDES AND BUILD TOOLS<br>MCUXpresso Integrated Development Environment (IDE)<br>FLEXERA Rev All Jan 10, 2024 1 KB MCUXPRESSO                                                                                                    | DOWNLOAD                 |
| wnload MCUXpresso<br>your account at the l                  | D IDE<br>NXP website. If you do not have an account<br>Sign in to your NXP account                                                                                                    | , click <b>CREATE AN</b> |
| wnload MCUXpresso<br>our account at the l                   | D IDE<br>NXP website. If you do not have an account<br>Sign in to your NXP account<br>Access your full NXP.com experience and stay up to date on<br>our products and services.                                                                                                    | , click <b>CREATE AN</b> |
| wnload MCUXpresso                                           | D IDE<br>NXP website. If you do not have an account<br>Sign in to your NXP account<br>Access your full NXP.com experience and stay up to date on<br>our products and services.                                                                                                    | , click <b>CREATE AN</b> |
| wnload MCUXpresso                                           | DIDE<br>NXP website. If you do not have an account<br>Sign in to your NXP account<br>Access your full NXP.com experience and stay up to date on<br>our products and services.<br>Email Address*<br>Password*<br>@ Show                                                                                                    | , click <b>CREATE AN</b> |
| wnload MCUXpresso<br>our account at the                     | DIDE NXP website. If you do not have an account Sign in to your NXP account Access your full NXP.com experience and stay up to date on our products and services.                                                                                                    | , click <b>CREATE AN</b> |
| wnload MCUXpresso                                           | DIDE NXP website. If you do not have an account Gign in to your NXP account Access your full NXP.com experience and stay up to date on our products and services.                                                                                                    | , click <b>CREATE AN</b> |
| wnload MCUXpresso                                           | DIDE NXP website. If you do not have an account Gign in to your NXP account Access your full NXP.com experience and stay up to date on our products and services.  Email Address*  Password*  Password | , click <b>CREATE AN</b> |

3. If you are an existing user, click **Employee Sign In** and enter your email address or NXP ID, and password.

## **NXP Semiconductors**

# UG10140

### EVSE-SIG-BRD2X Board User Guide

|                                           | Sign in to your NXP o                                             | account                     |   |  |
|-------------------------------------------|-------------------------------------------------------------------|-----------------------------|---|--|
|                                           | Access your full NXP.com experience an<br>our products and servic | d stay up to date o<br>ces. | I |  |
|                                           | Email Address*                                                    |                             |   |  |
|                                           | Password*                                                         | Show                        |   |  |
|                                           | Forgot your password? Reset it.                                   |                             |   |  |
|                                           | Keep me signed in (uncheck if usin device).                       | ng public                   |   |  |
|                                           | SIGN IN                                                           |                             |   |  |
|                                           | Employee Sign In                                                  |                             |   |  |
| Figure 25. Signing in                     |                                                                   |                             |   |  |
| 4. Click MCUXpresso IDE.                  |                                                                   |                             |   |  |
| ormation : MCUXpresso IDE                 |                                                                   |                             |   |  |
| Product Informat                          | ion                                                               |                             |   |  |
| MCUXpresso IDE                            |                                                                   |                             |   |  |
| Select a version. To access older version | ons, click on the " Previous " tab                                |                             |   |  |

| Version Description Date Available      |           |
|-----------------------------------------|-----------|
|                                         |           |
| 11.9.0 MCUXpresso IDE Jan 10, 2024 Down | nload Log |

#### Figure 26. MCUXpresso IDE

Note: Ensure to download the latest MCUXpresso version available.

5. Accept the software terms and conditions.

## **NXP Semiconductors**

# UG10140

## EVSE-SIG-BRD2X Board User Guide

| Software & Support<br>Product List               | Software Terms and Conditions                                                                                                    |
|--------------------------------------------------|----------------------------------------------------------------------------------------------------|
| Product Search                                   | MCUXpresso IDE                                                                                                    |
| Order History                                    | Please read the following agreement and click "I AGREE" at the bottom before downloading your software.                                                                                                    |
| Recent Updates                                   | LA_OPT_NXP_Software_License v56 April 2024                                                                                                    |
| Licensing<br>License Lists<br>Offline Activation | IMPORTANT. Read the following NXP Software License Agreement ("Agreement") completely. By selecting the "I Accept" button at the end of this page, or by downloading, installing, or using the Licensed Software, you indicate that you accept the terms of the Agreement, and you acknowledge that you have the authority, for yourself or on behalf of your company,                                                   |
| FAQ<br>Download Help                             | to bind your company to these terms. Tou may then download or install the file. In the event of a conflict between the terms of this<br>Agreement and any license terms and conditions for NXP's proprietary software embedded anywhere in the Licensed Software file, the<br>terms of this Agreement shall control. If a separate license agreement for the Licensed Software has been signed by you and NXP, then that |
| Table of Contents                                | agreement shall govern your use of the Licensed Software and shall supersede this Agreement.                                                                                                    |
| FAQs                                             |                                                                                                    |
|                                                  | NXP SOFTWARE LICENSE AGREEMENT                                                                                                    |
|                                                  | This is a legal agreement between your employer, of which you are an authorized representative, or, if you have no 🗸                                                                                                    |
|                                                  | I Agree Cancel                                                                                                    |
| Figure 27. Terms and condit                      | ions                                                                                                    |
| 3 Select the MCUXpresso                          | product version                                                                                                    |

7. To start the download, click the corresponding File Name.

| Product Download                    |           |                                          |             |
|-------------------------------------|-----------|------------------------------------------|-------------|
| MCUXpresso IDE                      |           |                                          |             |
| Files License Keys Notes            |           |                                          | wnload Help |
| Show All Files                      |           |                                          | 4 Files     |
| + File Description                  | File Size | File Name                                | \$          |
| + MCUXPRESSO v11.9.0 - Linux        | 1.3 GB    | mcuxpressoide-11.9.0_2144.x86_64.deb.bin |             |
| + MCUXPRESSO v11.9.0 - MAC AARCH 64 | 1.1 GB    | MCUXpressoIDE_11.9.0_2144.aarch64.pkg    |             |
| + MCUXPRESSO v11.9.0 - Windows      | 1.1 GB    | MCUXpressoIDE_11.9.0_2144.exe            |             |
| + MCUXPRESSO v11.9.0-MAC-86-64      | 1 GB      | MCUXpressoIDE 11.9.0. 2144 x86-64 pkg    |             |

Figure 28. Starting the download

 Double-click the installer file and follow the setup wizard until the MCUXpresso IDE installation is completed. Allow the installation of the additional drivers required by the MCUXpresso IDE during the installation process.

# EVSE-SIG-BRD2X Board User Guide

|                                                                                                    |                                 | → Windows Security ×                                                                                                    |
|----------------------------------------------------------------------------------------------------|---------------------------------|----------------------------------------------------------------------------------------------------|
|                                                                                                    |                                 | Would you like to install this device software?                                                                                         |
| <pre>relation reaction reactio</pre>                                                                                                    |                                 | Name: Jungo Connectivity                                                                                                    |
|                                                                                                    |                                 | Publisher: P&E Microcomputer Systems, Inc.                                                                                              |
| <pre>vb induct software from rubativers you wat: texa call addicat aution data<br/>vi workers data tu industri<br/>vi workers data tu industri<br/>vi workers tu industri<br/>vi workers tu industri<br/>vi workers tun vi workers from publichers you turk. time can lacate tu industri<br/>vi workers turk vi workers from publichers you turk. time can lacate tu industri<br/>vi workers turk vi workers turk vi workers turk tu industri<br/>vi workers turk vi workers turk vi workers turk vi workers turk vi workers turk vi workers turk vi workers turk vi workers turk vi workers turk vi workers turk vi workers turk vi workers turk vi workers turk vi workers turk vi workers turk vi workers turk vi workers turk vi workers turk vi workers tur</pre> |                                 | Always trust software from "PE Microcomputer Install Don't Install Don't Install                                                        |
| Words sourceWords words wordsWords words wordsWords words words words wordsWords words words                                                                                                    |                                 | You should only install driver software from publishers you trust. <u>How can I decide which device</u><br>software is safe to install? |
| Wordd you like to install this device software?         Image has been were the Monocomputer System, inc.         Image has been were the Monocomputer System, inc.         Image has been were the Monocomputer System, inc.         Image has been were the Monocomputer System, inc.         Image has been were the monotohility of the Monocomputer System, inc.         Image has been were the monotohility of the Monocomputer System, inc.         Image has been were the monotohility of the Monocomputer System, inc.         Image has been were the Monocomputer System, inc.         Image has been were the M                                                                                                    |                                 | ➡ Windows Security ×                                                                                                    |
| Hardware State State                                                                                                    |                                 | Would you like to install this device software?                                                                                         |
| Image: trust coftware from "VB Microcompare"       Image: trust coftware from "VB Microcompare"         Image: trust coftware from "VB Microcompare"       Image: trust coftware from "VB Microcompare"         Image: trust coftware from "VB Microcompare"       Image: trust coftware from "VB Microcompare"         Image: trust coftware from "VB Microcompare"       Image: trust coftware from "VB Microcompare"         Image: trust coftware from "VB Microcompare"       Image: trust coftware from "VB Microcompare"         Image: trust coftware from "VB Microcompare"       Image: trust coftware from "VB Microcompare"         Image: trust coftware from "VB Microcompare"       Image: trust coftware from "VB Microcompare"         Image: trust coftware from "VB Microcompare"       Image: trust coftware from "VB Microcompare"         Image: trust coftware from "VB Microcompare"       Image: trust coftware from "VB Microcompare"         Image: trust coftware from "VB Microcompare"       Image: trust coftware from "VB Microcompare"         Image: trust coftware from "VB Microcompare"       Image: trust coftware from "VB Microcompare"         Image: trust coftware from "VB Microcompare"       Image: trust coftware from "VB Microcompare"         Image: trust coftware from "VB Microcompare"       Image: trust coftware from "VB Microcompare"         Image: trust coftware from "VB Microcompare"       Image: trust coftware from "VB Microcompare"         Image: trust coftware from "VB Microcompare"       Image: tr                                                                                                    |                                 | Name: Freescale, P&E Micro (http://www.pemicro<br>Publisher: P&E Microcomputer Systems, Inc.                                            |
| For the source of the variable work the form publishers you trust. How can idealed which device is the variable variable varia                                                                                                    |                                 | Always trust software from "PE Microcomputer Install Don't Install Systems, Inc.".                                                      |
| Windows Security       X         Windows Security       X                                                                                                    |                                 | You should only install driver software from publishers you trust. <u>How can I decide which device</u><br>software is safe to install? |
| Would you like to install this device software?         Image: Philos (NDP Universal Serial Bus contr         Image: Philos (NDP Universal Serial Bus contr         Image: Philos (NDP Universal Serial Bus contr         Image: Philos (NDP Universal Serial Bus contr         Image: Philos (NDP Universal Serial Bus contr         Image: Philos (NDP Universal Serial Bus contr)         Image: Philos (NDP Universal Serial Bus contr)         Image: Philos (NDP Universal Serial Bus contr)         Image: Philos (NDP Universal Serial Bus contr)         Image: Philos (NDP Universal Serial Bus contr)         Image: Philos (NDP Universal Serial Bus contr)         Image: Philos (NDP Universal Serial Bus contr)         Image: Philos (NDP Universal Serial Bus contracts)         Image: Philos (NDP Universal Serial Bus contracts)         Image: Philos (NDP Universal Serial Bus contracts)         Image: Philos (NDP Universal Series (NDP Universal Series (                                                                                                    |                                 | ➡ Windows Security ×                                                                                                    |
| Image: Name: PNIDjis (NSP) Universal Senial Bus contr.         Image: PNIDjis (NSP) Universal Senial Bus contr.         Image: PNIDjis (NSP) Seniconductors         Image: PNIDjis (NSP) Seniconductors         Image: PNIDjis (NSP) Seniconductors         Image: PNIDjis (NSP) Seniconductors         Image: PNIDjis PNIDjis PNIDjis PNIDjis PNIDjis PNIDjis PNIDjis PNIDji                                                                                                    |                                 | Would you like to install this device software?                                                                                         |
| Image: NVP Semiconductors       Imstell       Don't instell         Image: NVP LPC1 NUX VCDM Ports (COM & LPT)       Imstell       Out instell         Image: NVP LPC1 NUX VCDM Ports (COM & LPT)       Imstell       Imstell       Imstell         Image: NVP LPC1 NUX VCDM Ports (COM & LPT)       Imstell       Imstell       Imstell       Imstell         Image: NVP LPC1 NUX VCDM Ports (COM & LPT)       Imstell       Imstell                                                                                                    |                                 | Name: Philips (NXP) Universal Serial Bus contr<br>Publisher: NXP Semiconductors USA. Inc.                                               |
| ● You should only initial driver software from publishers you trust. How can I decide which device software is safe to initial?   ● Windows Security   ▲ Could you like to install this device software?   ● Name: NXP LPCI 1Uxv VCOM Ports (COM & LPT)   ● Nume: NXP LPCI 1Uxv VCOM Ports (COM & LPT)   ● Vou should only install driver software from "Ashing Microsystems Ld   ● You should only install driver software from publishers you trust. How can I decide which device software is soft to install?   ● You should only install driver software from publishers you trust. How can I decide which device software is soft to install?   ● Windows Security   ▲ Name: NXP Ports (COM & LPT)   ● Windows Security   ▲ Name: NXP Ports (COM & LPT)   ● Windows Security   ▲ Name: NXP Ports (COM & LPT)   ● Windows Security   Fublisher: NXP Semiconductors NV.   ● Nume: NXP Ports (COM & LPT)   ● Nume: NXP Ports (COM & LPT)   ● You should only install driver software from "NXP Semiconductors NV.   Fublisher: NXP Semiconductors NV.   ● Nume: NXP:   ● Nume: NXP:   ● You should only install driver software from publishers you trust. How can I decide which device software is safe to install?                                                                                                    |                                 | Always trust software from "NXP Semiconductors Install Don't Install Don't Install                                                      |
| Image: Windows Security     Would you like to install this device software?     Image: NXP LPC11Uxx VCOM Ports (COM & LPT)   Publisher: Ashling Microsystems Ld     Image: Nurve software from "Ashling Microsystems Ld"     Image: Nurve software from "Ashling Microsystems Ld"     Image: Nurve software from "Ashling Microsystems Ld"     Image: Nurve software from "Ashling Microsystems Ld"     Image: Nurve software from publishers you trust. How can Ldecide which device software is safe to install?     Image: Nurve Ports (COM & LPT)   Publisher: NUP Ports (COM & LPT)   Image: Nurve Ports (COM & LPT)   Image: Nurve Ports (COM & LPT)                                                                                                    |                                 | You should only install driver software from publishers you trust. How can I decide which device<br>software is safe to install?        |
| Would you like to install this device software? <ul> <li>Mame: NXP LPC11Uxc VCOM Ports (COM &amp; LPT)</li> <li>Publisher: Ashling Microsystems Ltd</li> </ul> <ul> <li>Aways trust software from "Ashling Microsystems</li> <li>Install</li> <li>Don't Install</li> </ul> <ul> <li>You should only install driver software from publishers you trust. How can I decide which devices coftware is a fet to install?</li> </ul> <ul> <li>Windows Security</li> <li>Windows Security</li> <li>Mame: NXP Ports (COM &amp; LPT)</li> <li>Publisher: NXP Semiconductors NV.</li> </ul> <ul> <li>Aways trust software from "NXP Semiconductors NV.</li> </ul> <ul> <li>Aways trust software from "NXP Semiconductors NV.</li> </ul> <ul> <li>Aways trust software from "NXP Semiconductors NV.</li> </ul> <ul> <li>Aways trust software from publishers you trust. How can I decide which device software is as a to install?</li> </ul>                                                                                                    |                                 | → Windows Security ×                                                                                                    |
| Name: NXP LPC11Uxx VCOM Ports (COM & LPT)   Publisher: Ashling Microsystems Ltd     Always trust software from "Ashling Microsystems   Install   You should only install driver software from publishers you trust. How can I decide which device software is safe to install?   Windows Security   Xould you like to install this device software?   Name: NXP Ports (COM & LPT)   Name: NXP Ports (COM & LPT)   Publisher: NXP Semiconductors NV.     Always trust software from "NXP Semiconductors NV.     Always trust software from "NXP Semiconductors NV.     You should only install driver software from publishers you trust. How can I decide which device software is safe to install?   Figure 29. Device Drivers for MCUXpresso IDE                                                                                                    |                                 | Would you like to install this device software?                                                                                         |
| Always trust software from "Ashling Microsystems   Install Don't Install   Vou should only install driver software from publishers you trust. How can I decide which   Windows Security   Would you like to install?   Would you like to install this device software?   Name: NXP Ports (COM & LPT)   Publisher: NXP Semiconductors N.V.   Always trust software from "NXP Semiconductors N.V.   Always trust software from "NXP Semiconductors N.V.   Always trust software from "NXP Semiconductors N.V.   Vou should only install driver software from publishers you trust. How can I decide which device software is safe to install?                                                                                                    |                                 | Name: NXP LPC11Uxx VCOM Ports (COM & LPT) Vublisher: Ashling Microsystems Ltd                                                           |
| <ul> <li>Vou should only install driver software from publishers you trust. How can I decide which device software is safe to install?</li> <li>Windows Security</li> <li>Would you like to install this device software?</li> <li>Name: NXP Ports (COM &amp; LPT)<br/>Publisher: NXP Semiconductors N.V.</li> <li>Always trust software from "NXP Semiconductors N.V.</li> <li>Always trust software from "NXP Semiconductors N.V.</li> <li>You should only install driver software from publishers you trust. How can I decide which device software is safe to install?</li> </ul> Figure 29. Device Drivers for MCUXpresso IDE                                                                                                    |                                 | Always trust software from "Ashling Microsystems Install Don't Install                                                                  |
| Windows Security ★          Would you like to install this device software?         Mame: NXP Ports (COM & LPT)         Publisher: NXP Semiconductors N.V.         Always trust software from "NXP Semiconductors         Install         Don't Install         N.V.".         You should only install driver software from publishers you trust. How can I decide which device software is safe to install?                                                                                                    |                                 | You should only install driver software from publishers you trust. <u>How can I decide which device software is safe to install?</u>    |
| Would you like to install this device software?         Image: NXP Ports (COM & LPT)         Publisher: NXP Semiconductors N.V.         Image: Always trust software from "NXP Semiconductors         Image: NXP."         Image: Value         Image: Value                                                                                                    |                                 | → Windows Security ×                                                                                                    |
| <ul> <li>Name: NXP Ports (COM &amp; LPT)<br/>Publisher: NXP Semiconductors N.V.</li> <li>Always trust software from "NXP Semiconductors Install Don't Install<br/>N.V.".</li> <li>You should only install driver software from publishers you trust. How can I decide which device software is safe to install?</li> </ul> Figure 29. Device Drivers for MCUXpresso IDE                                                                                                    |                                 | Would you like to install this device software?                                                                                         |
| <ul> <li>Always trust software from "NXP Semiconductors</li> <li>Install</li> <li>You should only install driver software from publishers you trust. How can I decide which device software is safe to install?</li> </ul> Figure 29. Device Drivers for MCUXpresso IDE                                                                                                    |                                 | Name: NXP Ports (COM & LPT)<br>Publisher: NXP Semiconductors N.V.                                                                       |
| You should only install driver software from publishers you trust. How can I decide which<br>device software is safe to install?  Figure 29. Device Drivers for MCUXpresso IDE                                                                                                    |                                 | Always trust software from "NXP Semiconductors Install Don't Install                                                                    |
| Figure 29. Device Drivers for MCUXpresso IDE                                                                                                    |                                 | You should only install driver software from publishers you trust. <u>How can I decide which device software is safe to install?</u>    |
|                                                                                                    | Figure 29. Device Drivers for M | ICUXpresso IDE                                                                                                    |

UG10140 User guide

# 7 Downloading and installing LPC5536/LPC55S36 SDK

The following steps and illustrations show the setup processes for LPC5536-EVK, which can be used to as the SDK for LPC5536/LPC55S36 based EVSE-SIG-BRD2X.

- 1. Install and import the LPCXpresso55S36 SDK as follows:
  - a. Browse to MCUXpresso SDK Builder and click Select Development Board.
  - b. Sign in with your NXP account. If you do not have one yet, click <u>Register Now</u>, enter your credentials, and click **Sign-in**.

| MCUXpresso SDK brings open<br>applications to speed your software<br>specific to your processor or evalual<br>Be Select Development Board | SDK Builder<br>source drivers, middleware, and reference<br>development. Customize and download an<br>ton board selections. | example<br>SDK          | SDK CFG SEC |
|----------------------------------------------------------------------------------------------------|----------------------------------------------------------------------------------------------------|-------------------------|-------------|
| Expansion Board Hub  NXP strongly recommends you upd  security updates for Bluetorth Low                                                  | Application Code Hub                                                                                                    | that contains essential |             |

Figure 30. MCUXpressoSDK builder

- 2. Enter the name of the LPCXpresso55S36 board under **Search for Hardware**.
- 3. Select the required board from the drop-down list and select the recommended SDK release version.
- 4. Click Build MCUXpresso SDK.

| SDK Dashboard                                                                                                    | Select Development Board                                           |                                                                                                    |
|----------------------------------------------------------------------------------------------------|--------------------------------------------------------------------|----------------------------------------------------------------------------------------------------|
| BUILD SDK                                                                                                    | Search for your board or kit to get started.                       | Selection Details                                                                                          |
| <ul> <li>Middleware (0)</li> <li>Examples (0)</li> <li>Toolchain (Off)</li> <li>Processor Parametrics<br/>(Off)</li> </ul> | Search for Hardware           LPCXpress055536         ©         Q, | LPCXpresso55536<br>App (2)<br>Powers (2)<br>LPCXpresso Development Board<br>for LPC5553x/3x family of MCUs |
| ADMINISTRATION                                                                                                    | Select a Board, Kit, or Processor                                  | Actions                                                                                                    |
| Notifications                                                                                                    | ▼ Boards                                                           | (+) Add to Filtering Criteria                                                                              |
| Preferences                                                                                                    | ▼ LPC                                                              | Evolore selection with Dine tool                                                                           |
| EXPLORE                                                                                                    | LPCXpresso55S36 (LPC55S36)                                         |                                                                                                    |
| Expansion Board Hub                                                                                                    | ✓ Kits                                                             | Explore selection with Clocks tool                                                                         |
| Application Code Hub                                                                                                    | ✓ LPC                                                              | v2 14.0 A Build MCUXpresso SDK                                                                             |
| DOWNLOADS                                                                                                    | LPCXPRESSO55S36 with AGM01 (LPC55S36) Controlled access            |                                                                                                    |
| MCUXpresso IDE                                                                                                    | LPCXpresso55S36-OM13790HOST (LPC55S36)                             | Matched Hardware Platforms                                                                                 |
|                                                                                                    | <ul> <li>Processors</li> </ul>                                     | Found [801] HW solutions that match your criteria.                                                         |

Figure 31. Select development board

**Note:** Get the recommended SDK release version from section A.3 Recommended SDK release version.

5. When building the SDK, specify the **Host OS**, and specify "MCUXpresso IDE" as the **Toolchain**. For simplicity reasons, select all the available middleware and click **Download SDK**.

UG10140

## EVSE-SIG-BRD2X Board User Guide

| Build<br>Generate a<br>Developer E<br>Selections here<br>Host OS | SDK for LPCXpresso55<br>downloadable SDK archive for use with desktop<br>microment. Stelling<br>repending host system, toolhain or middlewere) will impact file<br>Windows | S36<br>MCUXpresso Tools.<br>a and exemples projects included in the SDK and<br>Todotalar /IDE<br>Todotalar /IDE<br>MCUXpresso IDE | / Generated Projects                                        | SDK Version<br>SDK Tag | 2.14.0 (released 2023-07-31)<br>REL_2.14.0_NIOBE4ANALOG_REP3 |
|------------------------------------------------------------------|----------------------------------------------------------------------------------------------------|----------------------------------------------------------------------------------------------------|-------------------------------------------------------------|------------------------|--------------------------------------------------------------|
| Search                                                           |                                                                                                    |                                                                                                    | Q                                                           |                        | UNSELECT ALL                                                 |
|                                                                  | Name                                                                                                    | Category                                                                                                    | Description                                                 | Depen                  | dencies                                                      |
|                                                                  | CANopen 🖪                                                                                                    | Middleware                                                                                                    | MicroCANOpen stack from Embedded Systems Academy            |                        | A                                                            |
| $\checkmark$                                                     | CMSIS DSP Library                                                                                                    | CMSIS DSP Lib                                                                                                    | CMSIS DSP Software Library                                  |                        |                                                              |
|                                                                  | emWin                                                                                                    | Middleware                                                                                                    | emWin graphics library                                      |                        |                                                              |
| $\checkmark$                                                     | Fatfs                                                                                                    | Middleware                                                                                                    | FAT File System stack                                       |                        |                                                              |
|                                                                  | FreeMASTER                                                                                                    | Middleware                                                                                                    | FreeMASTER communication driver for 32bit platforms         |                        |                                                              |
| $\checkmark$                                                     | LittleFS                                                                                                    | Middleware                                                                                                    | LittleFS filesystem stack                                   |                        |                                                              |
|                                                                  | LVGL 🗹                                                                                                    | Middleware                                                                                                    | LVGL Open Source Graphics Library                           |                        | -                                                            |
|                                                                  | FreeRTOS (1 selected)                                                                                                    |                                                                                                    | Real-time operating system for microcontrollers from Amazon |                        | ~                                                            |
| $\checkmark$                                                     | Azure RTOS (7 selected)                                                                                                    |                                                                                                    | Azure RTOS                                                  |                        | ~                                                            |
|                                                                  |                                                                                                    |                                                                                                    | DOWNLOAD SDK                                                |                        |                                                              |

## Figure 32. Build SDK for LPCXpresso55S36

6. When the build completes, download the SDK archive (9) and agree to the software terms and conditions.

| Image: Construction of the second second s                        |   | SDK_2.14.0_LPCXpresso55S36                                                                                          |                                                                                                    |                                                                                                    | 2024-04-12                                   | × Remove SDK |
|----------------------------------------------------------------------------------------------------|---|----------------------------------------------------------------------------------------------------|----------------------------------------------------------------------------------------------------|----------------------------------------------------------------------------------------------------|----------------------------------------------|--------------|
| KOLVignesso IDE     REL_214 0, NIGBE4NAALOD, RFP3, RC2_2      CASIS DSP Lbray, CANopen, em/Vin, Fath, FreeRTOS, Littler S, Meesto Audio Framework for MCU, multicore, NTAG I2C, USB Host, Device, OTG Stack, LVGL, meedTLS, Meed Crypto, 2                                                                                                    | 1 | Windows                                                                                                    | <b>L9</b> 2.14.0                                                                                                    | LPCXpresso55S36                                                                                                    |                                              | Rebuild SDK  |
| CMSIS DSP Library, CANopen, emVin, Fatis, FreeRTOS, LittleFS, Maestro Audio Framework for MCU, multicore, NTAG I2C, USB Host, Device, OTG Stack, LVGL, meddTLS, Moed Crypto,                                                                                                    |   | X MCUXpresso IDE                                                                                                    | REL_2.14.0_NIOBE4ANALOG_F                                                                                                    | RFP3_RC2_2                                                                                                    |                                              | -<br>        |
| PisA tetts stufe, IT-An, Use Type-C VD state, KAP LES PKZ, MV320 VI+T co-processor support, Motor Cuntral software, FreeMASTER, R2ure RIOS, Azure RIOS MIZA area RIOS NeX Los, Azure RIOS Lett, Azure RIOS NeX Los, Azure RIOS NeX Los, Azure RIOS NEX Los, Azure RIOS NeX Los, Azure RIOS NeX Los, Azure RIOS NEX Los, Azure RIOS NEX |   | CMSIS DSP Library, CANopen, emWin,<br>PSA Test Suite, TF-M, USB Type-C PD :<br>FileX, Azure RTOS GUIX, Azure RTOS L | Fatfs, FreeRTOS, LittleFS, Maestro Audio Framework for<br>Stack, NXP ELS PKC, MW320 Wi-Fi co-processor suppor<br>evelX, Azure RTOS NetX Duo, Azure RTOS USBX, Azure | MCU, multicore, NTAG I2C, USB Host, Device, OTG Stack, LVGL, n<br>rt, Motor Control Software, FreeMASTER, Azure RTOS, Azure RTOS<br>RTOS IoT | nbedTLS, Mbed Crypto,<br>ThreadX, Azure RTOS | Share SDK    |

#### Figure 33. LPCXpresso55S36 SDK Dashboard

- 7. Open the MCUXpresso IDE in your desired workspace.
- 8. Drag and drop the SDK into the Installed SDKs window of the IDE.

| 🔋 Installed SDKs × 🗔 Properties 😰 Problems 📮 Console 🖉                                                                                                    | Terminal 📓 Image Info 📓 Debi                                                                                       | uggi 🗣   🗹 📜 =   Downloads                             |                                                     |                  |
|----------------------------------------------------------------------------------------------------|----------------------------------------------------------------------------------------------------|--------------------------------------------------------|-----------------------------------------------------|------------------|
| <b>1</b> Installed SDKs                                                                                                    |                                                                                                    |                                                        |                                                     | ₽· ■             |
| To install an SDK, simply drag and drop an SDK (zip file/folder) of<br>Installed SDKs Available Boards Available Devices                                                       | r an SDK Git repository into the 'li                                                                               | nstal Pin to Quick Copy Paste i                        | Folder Properties                                   | Select           |
| Name         SDK Version           ☑ ⊕ SDK_2x_EVK-MIMXRT1064         2.13.0 (667 2023-0)           ☑ ⊕ SDK_2x_IPCXpresso55536         2.10.2 (stape 1252)                      | Manifest Version         Locati           1-1: 3.10.0         \$\$\$ <<0           002: 3.8.0         \$\$\$\$ <<0 | on Clipboard <sup>mm</sup> ← → ∨ ↑ ♥ « nxa             | Organize     New     Open       > Downl     ✓     乙 | Search Downloads |
| Image: SDK_2x_MIMXRT1060-EVKB         2.13.1 (6/9 202 - 9)           Image: SDK_2x_QN9090DK6         2.6.4 (502 2021-08)                                                       | -2' <b>3.10.0</b> .0 <co<br>-13' <b>3.5.0</b></co<br>                                                              | mm 📌 Quick access                                      | Name                                                | ^                |
| ✓ # SDK_2x_TWR-KM34Z50MV3         2.10.0 (494 2021-0           ✓ # SDK_2x_TWR-KM34Z75M         2.10.0 (494 2021-0           ✓ # SDK_2x_TWR-KM35Z75M         2.10.0 (494 2021-0 | 7-1: 3.8.0 , 0 < Co<br>7-1: 3.8.0 , 0 < Co<br>7-1: 3.8.0 , 0 < Co                                                  | mm Documents<br>mm J Downloads                         | SDK_2_10_2_LPCXpre                                  | sso55536         |
|                                                                                                    |                                                                                                    | <ul> <li>Pictures</li> <li>singlephasemeter</li> </ul> | ApplicationNote_AN:                                 | SIGBRD 🗸         |
|                                                                                                    |                                                                                                    | 72 items                                               | V (                                                 | )<br>            |
| all an SDK in MCUXpresso                                                                                                    |                                                                                                    |                                                        |                                                     |                  |

## 8 Related resources

Table 27 lists a few additional resources that you can refer while working on the EVSE-SIG-BRD2X User Guide.

| Table 27. Related resources                                                                          |                                                                                  |
|----------------------------------------------------------------------------------------------------|----------------------------------------------------------------------------------|
| Resource                                                                                             | Link/how to obtain                                                               |
| EVSE-SIG-BRD2X User Manual (UM12128)                                                                 | Contact your local NXP field applications engineer (FAE) or sales representative |
| SAE Electric Vehicle and Plug in Hybrid Electric Vehicle<br>Conductive Charge Coupler (J1772_201710) | https://www.sae.org/standards/content/j1772_201710/                              |
| Lumissil website (connectivity)                                                                      | https://www.lumissil.com/products/wired-communication                            |

# 9 Acronyms

<u>Table 28</u> lists the acronyms used in this document.

| Table 28. Acronyms |                                         |
|--------------------|-----------------------------------------|
| Term               | Description                             |
| AFE                | Analog front end                        |
| BSD                | Berkeley software distribution          |
| CAN                | Controller area network                 |
| CP                 | Control pilot                           |
| EV                 | Electric vehicle                        |
| EVK                | Evaluation kit                          |
| EVSE               | Electric vehicle supply equipment       |
| GFCI               | Ground-fault circuit interrupter        |
| HPGP               | HomePlug Green PHY                      |
| IDE                | Integrated development environment      |
| LIN                | Local interconnect network              |
| MCU                | Microcontroller unit                    |
| MFP                | Multifunction port                      |
| MPU                | Microprocessor unit                     |
| PHY                | Physical layer                          |
| PP                 | Proximity pilot                         |
| PWM                | Pulse width modulation                  |
| SDK                | Software Development Kit                |
| SPI                | Serial peripheral interface             |
| SWD                | Serial wire debug                       |
| UART               | Universal asynchronous receive transmit |

## 10 Note about the source code in the document

Example code shown in this document has the following copyright and BSD-3-Clause license:

Copyright 2024 NXP Redistribution and use in source and binary forms, with or without modification, are permitted provided that the following conditions are met:

- 1. Redistributions of source code must retain the above copyright notice, this list of conditions and the following disclaimer.
- 2. Redistributions in binary form must reproduce the above copyright notice, this list of conditions and the following disclaimer in the documentation and/or other materials must be provided with the distribution.
- 3. Neither the name of the copyright holder nor the names of its contributors may be used to endorse or promote products derived from this software without specific prior written permission.

THIS SOFTWARE IS PROVIDED BY THE COPYRIGHT HOLDERS AND CONTRIBUTORS "AS IS" AND ANY EXPRESS OR IMPLIED WARRANTIES, INCLUDING, BUT NOT LIMITED TO, THE IMPLIED WARRANTIES OF MERCHANTABILITY AND FITNESS FOR A PARTICULAR PURPOSE ARE DISCLAIMED. IN NO EVENT SHALL THE COPYRIGHT HOLDER OR CONTRIBUTORS BE LIABLE FOR ANY DIRECT, INDIRECT, INCIDENTAL, SPECIAL, EXEMPLARY, OR CONSEQUENTIAL DAMAGES (INCLUDING, BUT NOT LIMITED TO, PROCUREMENT OF SUBSTITUTE GOODS OR SERVICES; LOSS OF USE, DATA, OR PROFITS; OR BUSINESS INTERRUPTION) HOWEVER CAUSED AND ON ANY THEORY OF LIABILITY, WHETHER IN CONTRACT, STRICT LIABILITY, OR TORT (INCLUDING NEGLIGENCE OR OTHERWISE) ARISING IN ANY WAY OUT OF THE USE OF THIS SOFTWARE, EVEN IF ADVISED OF THE POSSIBILITY OF SUCH DAMAGE

# 11 Revision history

Table 29 summarizes the revisions done to this document.

**Revision history** 

| Document ID   | Release date  | Description            |
|---------------|---------------|------------------------|
| UG10140 v.1.0 | 1 August 2024 | Initial public release |

#### EVSE-SIG-BRD2X Board User Guide

# Legal information

## Definitions

**Draft** — A draft status on a document indicates that the content is still under internal review and subject to formal approval, which may result in modifications or additions. NXP Semiconductors does not give any representations or warranties as to the accuracy or completeness of information included in a draft version of a document and shall have no liability for the consequences of use of such information.

## Disclaimers

Limited warranty and liability — Information in this document is believed to be accurate and reliable. However, NXP Semiconductors does not give any representations or warranties, expressed or implied, as to the accuracy or completeness of such information and shall have no liability for the consequences of use of such information. NXP Semiconductors takes no responsibility for the content in this document if provided by an information source outside of NXP Semiconductors.

In no event shall NXP Semiconductors be liable for any indirect, incidental, punitive, special or consequential damages (including - without limitation lost profits, lost savings, business interruption, costs related to the removal or replacement of any products or rework charges) whether or not such damages are based on tort (including negligence), warranty, breach of contract or any other legal theory.

Notwithstanding any damages that customer might incur for any reason whatsoever, NXP Semiconductors' aggregate and cumulative liability towards customer for the products described herein shall be limited in accordance with the Terms and conditions of commercial sale of NXP Semiconductors.

**Right to make changes** — NXP Semiconductors reserves the right to make changes to information published in this document, including without limitation specifications and product descriptions, at any time and without notice. This document supersedes and replaces all information supplied prior to the publication hereof.

Suitability for use — NXP Semiconductors products are not designed, authorized or warranted to be suitable for use in life support, life-critical or safety-critical systems or equipment, nor in applications where failure or malfunction of an NXP Semiconductors product can reasonably be expected to result in personal injury, death or severe property or environmental damage. NXP Semiconductors and its suppliers accept no liability for inclusion and/or use of NXP Semiconductors products in such equipment or applications and therefore such inclusion and/or use is at the customer's own risk.

**Applications** — Applications that are described herein for any of these products are for illustrative purposes only. NXP Semiconductors makes no representation or warranty that such applications will be suitable for the specified use without further testing or modification.

Customers are responsible for the design and operation of their applications and products using NXP Semiconductors products, and NXP Semiconductors accepts no liability for any assistance with applications or customer product design. It is customer's sole responsibility to determine whether the NXP Semiconductors product is suitable and fit for the customer's applications and products planned, as well as for the planned application and use of customer's third party customer(s). Customers should provide appropriate design and operating safeguards to minimize the risks associated with their applications and products.

NXP Semiconductors does not accept any liability related to any default, damage, costs or problem which is based on any weakness or default in the customer's applications or products, or the application or use by customer's third party customer(s). Customer is responsible for doing all necessary testing for the customer's applications and products using NXP Semiconductors products in order to avoid a default of the applications and the products or of the application or use by customer's third party customer(s). NXP does not accept any liability in this respect.

Terms and conditions of commercial sale — NXP Semiconductors products are sold subject to the general terms and conditions of commercial sale, as published at https://www.nxp.com/profile/terms, unless otherwise agreed in a valid written individual agreement. In case an individual agreement is concluded only the terms and conditions of the respective agreement shall apply. NXP Semiconductors hereby expressly objects to applying the customer's general terms and conditions with regard to the purchase of NXP Semiconductors products by customer.

**Export control** — This document as well as the item(s) described herein may be subject to export control regulations. Export might require a prior authorization from competent authorities.

Suitability for use in non-automotive qualified products — Unless this document expressly states that this specific NXP Semiconductors product is automotive qualified, the product is not suitable for automotive use. It is neither qualified nor tested in accordance with automotive testing or application requirements. NXP Semiconductors accepts no liability for inclusion and/or use of non-automotive qualified products in automotive equipment or applications.

In the event that customer uses the product for design-in and use in automotive applications to automotive specifications and standards, customer (a) shall use the product without NXP Semiconductors' warranty of the product for such automotive applications, use and specifications, and (b) whenever customer uses the product for automotive applications beyond NXP Semiconductors' specifications such use shall be solely at customer's own risk, and (c) customer fully indemnifies NXP Semiconductors for any liability, damages or failed product claims resulting from customer design and use of the product for automotive applications beyond NXP Semiconductors' standard warranty and NXP Semiconductors' product specifications.

**HTML publications** — An HTML version, if available, of this document is provided as a courtesy. Definitive information is contained in the applicable document in PDF format. If there is a discrepancy between the HTML document and the PDF document, the PDF document has priority.

**Translations** — A non-English (translated) version of a document, including the legal information in that document, is for reference only. The English version shall prevail in case of any discrepancy between the translated and English versions.

Security — Customer understands that all NXP products may be subject to unidentified vulnerabilities or may support established security standards or specifications with known limitations. Customer is responsible for the design and operation of its applications and products throughout their lifecycles to reduce the effect of these vulnerabilities on customer's applications and products. Customer's responsibility also extends to other open and/or proprietary technologies supported by NXP products for use in customer's applications. NXP accepts no liability for any vulnerability. Customer should regularly check security updates from NXP and follow up appropriately. Customer shall select products with security features that best meet rules, regulations, and standards of the intended application and make the ultimate design decisions regarding its products and is solely responsible for compliance with all legal, regulatory, and security related requirements concerning its products, regardless of any information or support that may be provided by NXP.

NXP has a Product Security Incident Response Team (PSIRT) (reachable at <u>PSIRT@nxp.com</u>) that manages the investigation, reporting, and solution release to security vulnerabilities of NXP products.

 $\ensuremath{\mathsf{NXP}}\xspace$  B.V. — NXP B.V. is not an operating company and it does not distribute or sell products.

## Trademarks

Notice: All referenced brands, product names, service names, and trademarks are the property of their respective owners. **NXP** — wordmark and logo are trademarks of NXP B.V.

## EVSE-SIG-BRD2X Board User Guide

Kinetis — is a trademark of NXP B.V.

AMBA, Arm, Arm7, Arm7TDMI, Arm9, Arm11, Artisan, big.LITTLE, Cordio, CoreLink, CoreSight, Cortex, DesignStart, DynamIQ, Jazelle, Keil, Mali, Mbed, Mbed Enabled, NEON, POP, RealView, SecurCore, Socrates, Thumb, TrustZone, ULINK, ULINK2, ULINK-ME, ULINK-PLUS, ULINKpro, µVision, Versatile — are trademarks and/or registered trademarks of Arm Limited (or its subsidiaries or affiliates) in the US and/or elsewhere. The related technology may be protected by any or all of patents, copyrights, designs and trade secrets. All rights reserved.

EVSE-SIG-BRD2X Board User Guide

## Contents

| 1      | Board overview2                        |
|--------|----------------------------------------|
| 1.1    | Block diagram                          |
| 1.2    | Board features4                        |
| 1.3    | Board pictures5                        |
| 1.4    | Connectors6                            |
| 1.5    | Jumpers8                               |
| 1.6    | Push button and DIP switch             |
| 1.7    | LEDs                                   |
| 2      | Featured interfaces14                  |
| 2.1    | Power supplies14                       |
| 2.2    | Proximity pilot                        |
| 2.3    | Control pilot 15                       |
| 2.4    | GFCI circuit15                         |
| 2.5    | Relay driver circuit16                 |
| 2.6    | Host connectors                        |
| 2.7    | CAN PHY18                              |
| 2.8    | LIN PHY                                |
| 2.9    | Auxiliary / debug UART port            |
| 2.10   | LPC5536/LPC55S36 MCU                   |
| 2.10.1 | LPC5536/LPC55S36 SWD debug             |
| 2.10.2 | LPC5536/LPC55S36 ISP programming       |
| 3      | EVSE-SIG-BRD2X EVSE configuration 21   |
| 3.1    | Host controller i.MX RT1060-EVKB21     |
| 3.2    | Host controller i MX 93-EVK            |
| 3.3    | EVSE configuration                     |
| 3.3.1  | LIN Master                             |
| 3.3.2  | Proximity pilot sense                  |
| 3.3.3  | Control pilot                          |
| 3.3.4  | GFCI                                   |
| 3.3.5  | Relay connection                       |
| 3.3.6  | SPI host connection                    |
| 3.3.7  | UART host connection                   |
| 3.3.8  | Ethernet host connection               |
| 3.3.9  | Auxiliary UART                         |
| 4      | EVSE-SIG-BRD2X EV configuration        |
| 4.1    | Host controller S32G2-VNP-RDB2         |
| 4.2    | EV configuration                       |
| 4.2.1  | LIN slave                              |
| 4.2.2  | Proximity pilot sense                  |
| 4.2.3  | Control pilot                          |
| 4.2.4  | SPI host connection                    |
| 4.2.5  | UART host connection29                 |
| 4.2.6  | Ethernet host connection               |
| 4.2.7  | Auxiliary UART                         |
| 5      | Software development 30                |
| 5.1    | MCUXpresso IDE                         |
| 5.2    | EVSE-SIG-BRD2X MCUXpresso sample       |
|        | project                                |
| 5.3    | MCUXpresso SDK                         |
| 5.4    | Programming EVSE-SIG-BRD2X software 31 |
| 5.4.1  | Building EVSE simulation software      |
| 5.4.2  | Building EV simulation software        |
|        | J                                      |

| 6  | Downloading and installing          |    |
|----|-------------------------------------|----|
|    | MCUXpresso IDE in Windows 10        | 33 |
| 7  | Downloading and installing LPC5536/ |    |
|    | LPC55S36 SDK                        | 37 |
| 8  | Related resources                   | 39 |
| 9  | Acronyms                            | 40 |
| 10 | Note about the source code in the   |    |
|    | document                            | 41 |
| 11 | Revision history                    | 42 |
|    | Legal information                   | 43 |
|    | •                                   |    |

Please be aware that important notices concerning this document and the product(s) described herein, have been included in section 'Legal information'.

#### © 2024 NXP B.V.

All rights reserved.

For more information, please visit: https://www.nxp.com

Document feedback Date of release: 1 August 2024 Document identifier: UG10140